# Návod pro uživatele Portálu RLAN

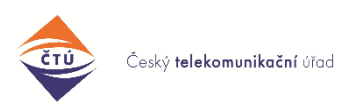

rev.2024-01-24

Tento návod se vztahuje k registračnímu Portálu pro pásma 60 GHz a 5 GHz <u>https://rlan.ctu.cz</u> (původně <u>https://60ghz.ctu.cz</u>), který je provozován Českým telekomunikačním úřadem (<u>https://www.ctu.cz</u>). Případné dotazy zde: <u>60ghz@ctu.cz</u>

#### Prohlášení provozovatele Portálu RLAN:

Tento dokument popisuje zejména funkce Portálu z hlediska registrace venkovních Stanic v pásmech 60 GHz, 5,8 GHz a 5,2 GHz. Popsány jsou technické parametry a postupy použité pro hodnocení a dosažení vzájemné kompatibility pevně instalovaných venkovních Stanic v pásmu 57–66 GHz ("pásmo 60 GHz") s využitím algoritmů implementovaných na Portálu RLAN. Terminologie v tomto dokumentu a v prostředí Portálu je místy pro srozumitelnost zjednodušena. Nejsou zde uvedeny odkazy na normy, standardy či předpisy, které upravují postupy uvádění výrobků na trh, podmínky využívání kmitočtů, ani postupy a informace, podle nichž se posuzují případy řešené v rámci správních řízení. S ohledem na provozní zkušenosti a další potřeby nejsou vyloučeny pozdější úpravy Portálu s cílem rozšíření funkcí či upřesnění algoritmů nebo obecných parametrů, aniž by přitom byly zhoršeny podmínky pro stávající nebo budoucí provozovatele Stanic. Tento dokument upravuje provozovatel Portálu podle zjištěných poznatků.

#### Verze:

| Datum      | Změny                                                                     |
|------------|---------------------------------------------------------------------------|
| 28.7.2023  | Přidán stav "Odpublikováno"                                               |
| 11.12.2023 | Uvedena zmínka o vyhledávači adres + rozšířeny parametry neměnící výpočet |
| 24.1.2024  | Doplněno omezení hromadného prodlužování stanic (měsíc před expirací)     |
|            |                                                                           |

# Obsah

| 1. První krok: nejprve registrace Provozovatele, pak registrace Stanice 1                       |
|-------------------------------------------------------------------------------------------------|
| 2. Instalace WiGig (PtP, PtMP, MGWS/802.11ad/ay, beamforming), 60 GHz                           |
| 3. Instalace pevného spoje (FS4) PtP (bez mitigačních technik), 60 GHz                          |
| 4. Registrace RLAN v 5,2 GHz a 5,8 GHz, a ochranné zóny 5                                       |
| 5. Indikace stavu registrace (pro všechna pásma) či koordinace (v 60 GHz) 6                     |
| 6. Pozdější změny parametrů publikovaných Stanic 7                                              |
| 7. Zadávané parametry v 60 GHz 7                                                                |
| 8. Technická příloha pro 60 GHz 7                                                               |
| 8.1. Technicko-regulatorní shrnutí konceptu Portálu7                                            |
| 8.2. Technologie WiGig PtP, PtMP (vč. MGWS, 802.11ad, beamforming), 60 GHz8                     |
| 8.3. Rozlišení WiGig PtP a WiGig PtMP, 60 GHz8                                                  |
| 8.4. Technologie FS4 PtP (Fixed Service, bez mitigačních technik), pevné spoje bod-bod, 60 GHz9 |
| 8.5. Společné parametry a použité metodiky pro 60 GHz 10                                        |
| 8.6. Doba uchování technických údajů o Stanicích12                                              |
| 8.7. Poznatky pro instalaci Stanic v 60 GHz a usnadnění sdíleného využití kmitočtů              |
| 9. Import a export záznamů, API (60, 5,8 a 5,2 GHz)13                                           |
| 9.1. Import                                                                                     |
| 9.2. Export do XLSX a přes API 13                                                               |
| 9.3. Export a import přes API 13                                                                |
| 10. FAQ – často kladené otázky14                                                                |

# 1. První krok: nejprve registrace Provozovatele, pak registrace Stanice

Portál pro registraci pevně instalovaných venkovních bezdrátových Stanic v pásmech 60, 5,8 a 5,2 GHz se nachází zde: <u>https://rlan.ctu.cz</u><sup>1</sup>

Nejprve se <u>zaregistrujte</u> (Registrace → Osobní účet nebo → Firemní účet). Pokud již máte registraci, pokračujte k <u>dalšímu bodu</u>. Registrační e-mail je ověřován. Pokud by ověřovací e-mail nedorazil, zkontrolujte nastavení spamového filtru nebo antivirové ochrany. Profil registrované osoby je možné kdykoliv upravit kliknutím na iniciály uživatele.

Registraci nové Stanice (NS) provedete prostřednictvím jednoho z těchto tlačítek:

| Ð | <b>Přidat novou WiGig PtP<sup>2</sup> nebo</b><br><b>PtMP<sup>3</sup></b><br>stanici (s mitigací) | Zde se <u>registrují Stanice WiGig (vč. klientských</u><br><u>stanic) jednotlivě</u> . Např. pro spoj PtP registrujte<br>každou Stanici zvlášť. |
|---|---------------------------------------------------------------------------------------------------|----------------------------------------------------------------------------------------------------|
| Ŧ | <b>Přidat novou FS PtP<sup>2</sup></b> stanici (bez mitigace)                                     | Zde se <u>registrují Stanice FS PtP</u> , charakteru pevné služby (Fixed Service <sup>4</sup> ), a to vždy v páru.                              |

Po stisku jednoho z tlačítek nejprve vyberte na mapě místo pro Stanici. Na mapě je možné vyhledávat našeptávačem adres, který po vybrání adresy označí na mapě vyhledaný bod a mapu na něj přesune (tip: mapa se dá zvětšit 5). Poté doplníte <u>parametry</u>. Zadávání údajů můžete kdykoliv přerušit a vrátit se k nim později, údaje zůstanou uchovány (rozpracovaný záznam zůstává v režimu <u>Koncept</u>). Úspěšná registrace je indikována stavem <u>Aktivní</u>. **Registrace je povinná i pro <u>klientské</u> stanice**<sup>5</sup> (obvykle ji registruje provozovatel přístupového bodu, operátor, poskytovatel služby<sup>6</sup>).

<sup>&</sup>lt;sup>1</sup> Tento portál plně nahrazuje původní portál https://60ghz.ctu.cz

<sup>&</sup>lt;sup>2</sup> PtP = Point to Point, směrový spoj.

<sup>&</sup>lt;sup>3</sup> PtMP = Point to Multi Point, sektorová anténa.

<sup>&</sup>lt;sup>4</sup> FS = Fixed Service, pevná radiokomunikační služba.

<sup>&</sup>lt;sup>5</sup> Důvodem registrace CPE je znalost technických údajů, které jsou použity jako vstupy pro Koordinační kalkulačku, a tedy i pro výsledek, který v konečném důsledku chrání provoz uživatelů včetně klientů.

<sup>&</sup>lt;sup>6</sup> Viz všeobecné oprávnění VO-R/12.

# 2. Instalace WiGig (PtP, PtMP, MGWS/802.11ad/ay, beamforming), 60 GHz

Aplikace WiGig se instalují vždy samostatně (→ Přidat novou stanici WiGig). Po umístění na mapě<sup>7</sup> zvolte směr (azimut), kam Stanice bude "svítit" (mířit) <u>hlavním svazkem</u>: určíte jej kolečkem na čáře určující hlavní směr:

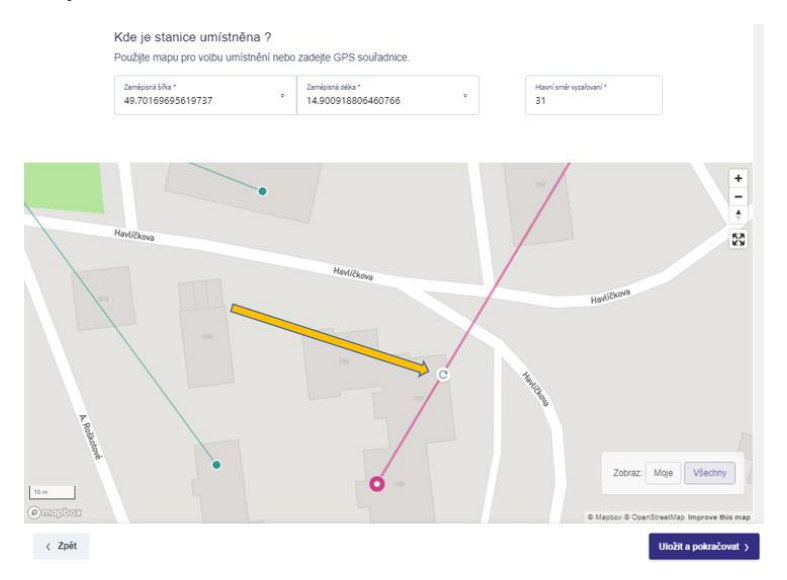

V této fázi je možné rovněž stanici WiGig PtP <u>spárovat</u> s jinou (která patří Vám, a nemusí přitom jít o stejný typ výrobku); to je <u>popsáno níže</u>. Párování není povinnost.

Po kliknutí na  $\rightarrow$  Uložit a pokračovat doplníte <u>parametry</u>. Doporučeno je vyplnit  $\rightarrow$  Zisk antény a  $\rightarrow$  Přivedený výkon zvlášť, tj. zaškrtnutím  $\rightarrow$  Automatického výpočtu. Pokud údaje neznáte (např. nejsou uvedeny v popisu výrobku nebo rádiového zařízení), zadejte <u>maximální parametry</u>.

<u>Koordinační kalkulačka</u> se aktivuje po stisku → Uložit a pokračovat nebo (→ Uložit a přepočítat, pokud <u>dodatečně měníte některé parametry</u>). <u>Rozlišení směrovosti mezi PtP a PtMP</u> je určeno ziskem antény (algoritmus si toto sám vyhodnotí podle zadaných číselných údajů). Po provedení výpočtu se nová Stanice nachází v režimu <u>Čeká</u> a jsou zobrazeny výsledky výpočtu v <u>Tabulce dotčených stanic</u>. Pokud není nalezen konflikt s žádnou jinou Stanicí, můžete tlačítkem → Publikovat provést ihned zveřejnění nové Stanice na mapě a úspěšně tak zakončit registraci; Stanice poté změní indikovaný <u>stav koordinace</u> na Aktivní.

Pokud se ale stane, že podle výsledku Kalkulačky může Vaše Stanice někoho rušit (nějaký jiný <u>směrový</u> <u>pevný mikrovlnný spoj FS</u><sup>4</sup>), je to označeno příznakem "konflikt" a indikací, že "<u>NS</u> ruší": <u>A</u> Pro takový případ Portál nabídne aplikace <u>tři možnosti řešení pomocí tlačítek</u>:

- i. → Úprava vlastních parametrů: Můžete se vrátit tlačítkem → Zpět ke specifikaci parametrů a upravit je: např. snížit výkon dBm, zvolit vhodnější umístění (GPS), směr vyzařování apod.
- ii. → Kontaktovat provozovatele > dotčené Stanice s návrhem (žádostí) na úpravu parametrů dotčené Stanice (tj. pevného spoje, u něhož může dojít k potenciálnímu rušení) na snížení nároku <u>C//</u> na nerušený provoz (či obecně o změnu parametrů tak, aby Vám vyšel vstříc):

<sup>&</sup>lt;sup>7</sup> GPS můžete zadat také manuálně.

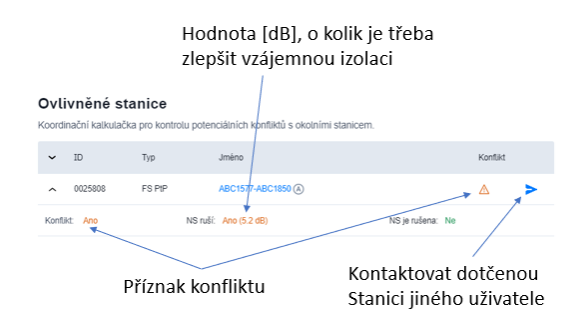

Provozovatel dotčené Stanice může upravit parametry "své" Stanice (čímž umožní instalaci nové Stanice), a to např. snížit <u>C//</u>, upravit vyzářený výkon<sup>8</sup> apod. Tlačítko → Kontaktovat provozovatele rovněž může napomoci dosažení vzájemné dohody před → Prohlášením o izolaci. Pro tuto komunikaci slouží zabudovaný

<u>chat</u> (messaging). Kontaktovat můžete i provozovatele libovolné jiné Stanice (rozkliknutím detailů Stanice a kliknutím na tlačítko → Kontaktovat provozovatele >). Komunikace s ostatními uživateli je anonymizována (pokud ovšem provozovatelé nezaškrtnou checkbox → Zobrazit můj e-mail). Obdržení nové zprávy je indikováno na horní liště
 <u>Konverzace</u> a zároveň jsou provozovatelům předávány notifikace o nových zprávách do e-mailu (odesílatelem je 60ghz@ctu.cz). Zprávy jsou v systému uchovány.

iii. → Prohlášení o izolaci: Může se stát, že nová Stanice je od dotčené Stanice zjevně oddělena (izolována) nějakou překážkou, kmitočtově či polohově, nebo se v případě WiGig uplatní některé mitigační techniky, a je tedy zřejmé, že Stanice se nemohou rušit. Pro takové (a podobné) případy je zavedeno tlačítko → Prohlášení o izolaci. Stiskem tohoto tlačítka bere na sebe odpovědnost za koordinaci provozovatel Nové Stanice. Toto Prohlášení je uchováno v systému Portálu a výsledek rozhodnutí je viditelný dotčeným Stanicím<sup>9</sup>.

Teprve po vyřešení konfliktů je aktivováno tlačítko → Publikovat (Stanici):

Publikovat >

Stanice se po stisku tohoto tlačítka stane <u>Aktivní</u> a je veřejně viditelná ve  $\rightarrow$  Výpisu všech stanic.

Při řešení konfliktů je tedy vhodné mít na paměti, že konflikt může nastat i s Vašimi Stanicemi; v tom případě nejsou označeny piktogramem >.

**Párování stanic**: Tato funkce usnadňuje přesné nasměrování svazků v případě stanic **WiGig PtP** (které jsou instalovány vždy zvlášť), tj. u směrových spojů. Stanice PtMP se nepárují. Rozhodovací úroveň mezi PtP a PtMP je 25 dBi, viz <u>tabulka níže</u>. Párování není povinné.

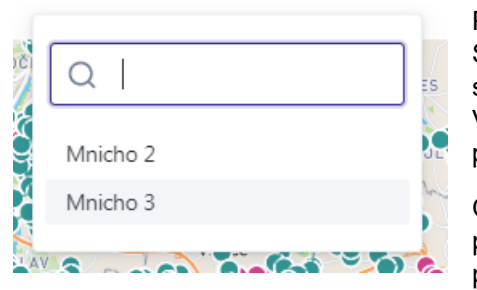

Proces spárování se aktivuje ve druhém kroku umístění nové Stanice WiGig PtP (nebo úprav parametrů stávající Stanice), kdy se zobrazí políčko → Párová stanice. V rozbalovacím seznamu Vašich nespárovaných okolních Stanic vyberte požadovanou protistranu.

Obdržíte poté informaci, že protistrana ještě nemá namířený paprsek na novou Stanici (tj., že zatím není spárována, a je tedy potřeba upravit azimut protistrany):

<sup>&</sup>lt;sup>8</sup> Řada výrobků nedisponuje maximálním výkonem povoleným příslušnými předpisy, a lze tedy uvést reálnou (mnohdy nižší) hodnotu.

<sup>&</sup>lt;sup>9</sup> Anonymizovaně.

| Poloha                 |                                                                                                   |
|------------------------|---------------------------------------------------------------------------------------------------|
| GPS                    | 14.70739629082138°, 49.93322664128615°                                                            |
| Hlavní směr vyzařovaní | 136°                                                                                              |
| Spárovaná stanice      | Inicho 3 WiGig PIP #0036527                                                                       |
|                        | Spárovaná stanice má zatím nastavené původní parametry. Ke změně dojde po publikaci této stanice. |

Situace v této fázi může vypadat například takto (Nová Stanice je nahoře):

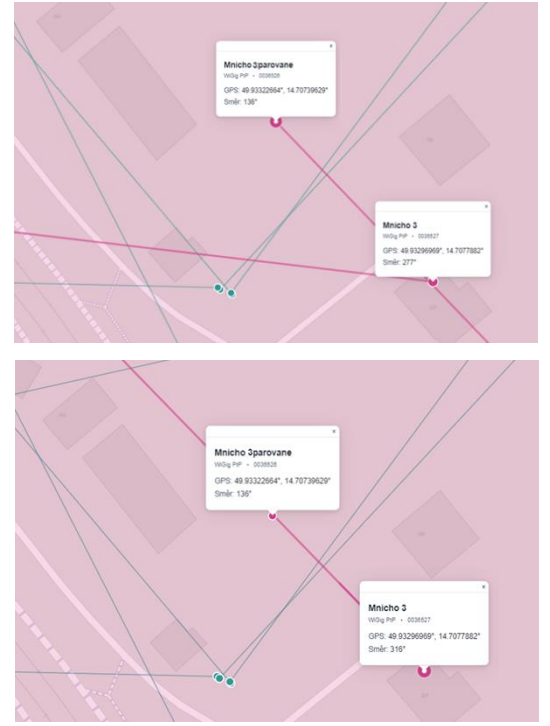

V tuto chvíli ještě nemá protistrana (dole) správně nasměrovaný paprsek a bude třeba upravit azimut.

Po prvním stisknutí tlačítka → Publikovat je na mapě umístěna nová Stanice, a současně se paprsek protistrany srovná do jedné přímky s novou Stanicí, přičemž protistrana přejde do režimu "<u>Čeká</u>" (došlo ke změně azimutu), a není tedy veřejně viditelná a je třeba u ní potvrdit změnu parametru (azimut). To lze buď druhým stiskem tlačítka → Publikovat, nebo kdykoliv později z hlavního seznamu Stanic.

<u>Upozornění</u>: Změnou azimutu protistrany (původní, již instalované Stanice WiGig) dojde ke změně parametrů, které mohou <u>ovlivnit původní koordinaci</u>.

# 3. Instalace pevného spoje (FS<sup>4</sup>) PtP (bez mitigačních technik), 60 GHz

<u>Stanice pevných mikrovlnných spojů FS PtP<sup>10</sup></u> se instalují tlačítkem  $\rightarrow$  "Přidat novu FS PtP stanici (Fixed Services), pouze pevné spoje bez mitigace", a to vždy v páru (Stanice <u>A</u>, Stanice <u>B</u>). Umisťují se rovněž kliknutím do mapy<sup>7</sup>, přičemž vzájemné směry vyzařování si aplikace vypočte sama. Pak doplníte parametry, stisknete  $\rightarrow$  Pokračovat (tj. spustíte <u>Koordinační kalkulačku</u>) a (podobně jako u WiGig) se <u>snažíte docílit stav obou Stanic do režimu</u> "<u>Aktivní</u>". Pokud se stane, že Vaše Stanice bude (či může) podle výsledku Kalkulačky někoho rušit, nebo bude potenciálně <u>rušena</u>, pak (obdobně jako u WiGig) nabídne aplikace <u>řešení přes tlačítka</u>. Na mapě jsou FS PtP znázorněny zeleně <u>•</u>.

<sup>&</sup>lt;sup>10</sup> FS PtP mají pro toto pásmo obvykle duplexní provozní režim, garantovanou latenci a dostupnost (vč. QoS) za daných podmínek, případně možnost přenosu synchronizace IEEE-1588 a další specifické parametry.

# 4. Registrace RLAN v 5,2 GHz a 5,8 GHz, a ochranné zóny

Registrují se venkovní stanice AP v pásmu 5150 5250 MHz a 5725 5850 MHz. Umístění Stanic v pásmech 5 GHz neprochází koordinací, nicméně postup je obdobný, pro <u>WiGig</u>; kmitočty jsou sdíleny. Omezení počtu stanic není stanoveno. Stanice se nepárují. Do 15. 6. 2021 je povinným údajem pouze GPS, po tomto datu také MAC adresa. Umístění Stanice do mapy se provádí obdobně, jako v pásmu 60 GHz. Import stanic je <u>popsán níže</u>. Barevné značení Stanic v mapě: pro 5,2 GHz , pro 5,8 GHz

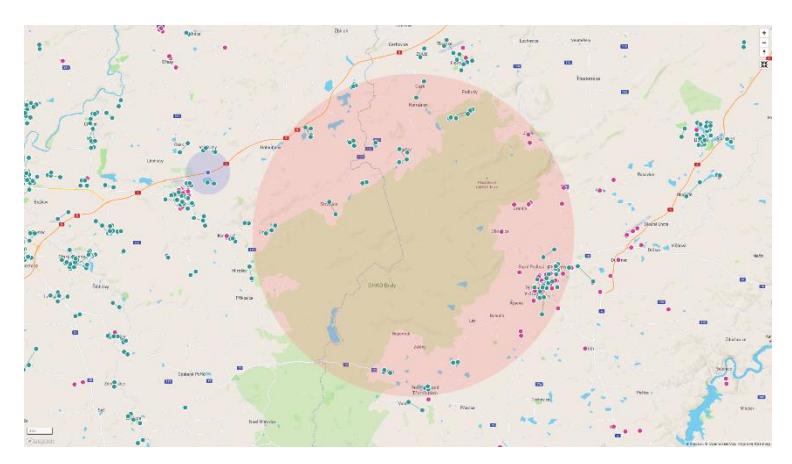

#### Ochranné zóny:

K podpoře zajištění podmínek stanovených pro pásma 5 GHz<sup>6</sup> není možné umístit Stanici v ochranných kruhových zónách okolo mýtných bran (poloměr 1,8 km) a vojenských prostorů (poloměr 13 km) <sup>6</sup>.

Pozn.: V pásmech 5 GHz není zavedena koordinace Stanic ani limit počtu Stanic.

# 5. Indikace stavu registrace (pro všechna pásma) či koordinace (v 60 GHz)

Při zadávání údajů pro novou Stanici (a v  $\rightarrow$  seznamu stanic Moje/Všechny je vždy indikován <u>stav</u> zadaných parametrů:

- "Koncept": Koncept stav po stisku jednoho z tlačítek Nová stanice a zadání lokality, a to ještě před tím než se aktivuje Koordinační kalkulačka. Údaje zůstanou uloženy i v případě výpadku internetu apod.; doba uchování ani počet záznamů nejsou limitovány. Stanice v tomto stavu nejsou zobrazeny ve veřejném seznamu stanic dostupné jsou pouze po přihlášení.
- "<u>Odpublikováno"</u>: Odpublikováno stav po stisku jednoho tlačítka Odpublikovat na seznamu stanic, nebo na detailu stanice. V tomto stavu nedochází k rušení okolních stanic a se stanicí se zachází stejně, jako by byla ve stavu <u>Koncept</u>.
- <u>"Čeká"</u>: Čeká stav pro proběhnutí výpočtu <u>Koordinační kalkulačkou</u>, přičemž výsledkem výpočtu jsou dvě možnosti:
- ✓ Buď kalkulačka nenašla žádný potenciální konflikt, a pak stačí jen stisk tlačítka Publikovat,
- nebo kalkulačka indikuje <u>možné rušení</u> (někoho dalšího, nebo směrem od někoho dalšího), a pak se čeká na změnu parametrů Stanice (nové nebo dotčené – stávající).
- "<u>Aktivní</u>": <u>Aktivní</u> Stanice je publikována na mapě a <u>běží lhůta</u> 18 měsíců, po kterou je záznam o Stanici uchován na Portálu.
- <u>"Expirováno</u>": Pokud záznam o Stanici nikdo <u>neobnovil</u> do 18 měsíců od instalace nebo od posledního obnovení záznamu, je záznam automaticky smazán. Viz <u>doba uchování údajů</u>.

<u>Diagram základních operací a stavů</u> při koordinaci nové Stanice (<u>NS</u>) v pásmu 60 GHz (pozn.: v pásmech 5 GHz nejsou Stanice koordinovány):

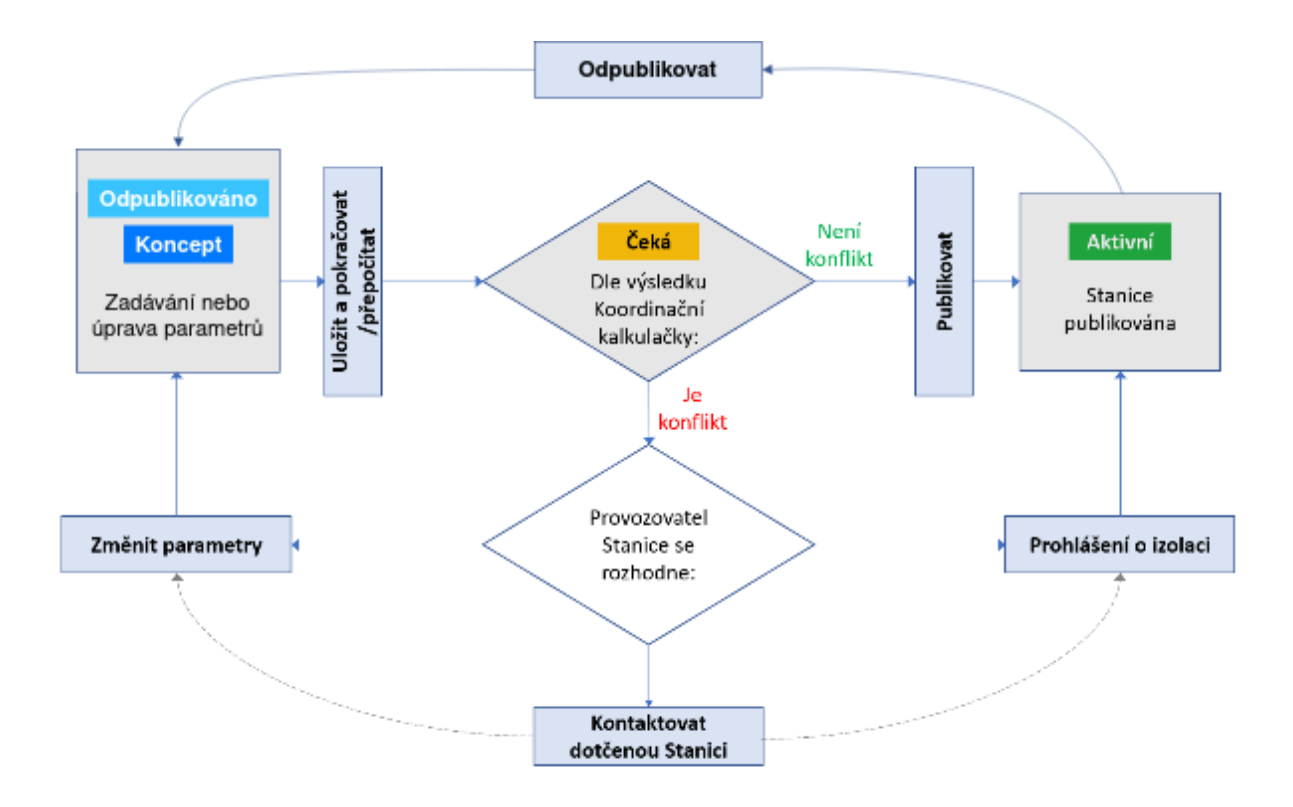

Datum <u>obnovení záznamu</u> Stanic (prodloužení platnosti Stanice s cílem potvrzení správnosti a aktuálnosti údajů ze strany uživatele) hlídá registrační portál automaticky a včas zasílá provozovatelům notifikační e-mail s odkazy na záložku k obnovení záznamu. Rovněž je možné platnost prodloužit hromadně: klikněte (po přihlášení) na → Profil uživatele a stanic a zaškrtněte u stanic určených k prodloužení na checkbox (vlevo). Prodloužení lze také provést při <u>změně parametrů</u> publikované Stanice. Stanice, které byly již prodlouženy (do vypršení jejich platnosti zbývá více než jeden měsíc), a Stanice ve stavu Čeká, Odpublikováno a Koncept se neprodlužují a portál pouze vrátí neškodné oznámení "Některé z vybraných Stanic nemohly být prodlouženy".

Poznámky:

- Maximální počet Stanic v režimu <u>Čeká</u> je aktuálně 110. Podle dalších provozních zkušeností může být tento limit upraven provozovatelem Portálu.
- Změny stavu Stanic (např. převedení Stanice z režimu <u>Čeká</u> do režimu <u>Aktivní</u>) je plně v rukou provozovatelů Stanic do koordinace a registrace Český telekomunikační úřad nezasahuje.

# 6. Pozdější změny parametrů publikovaných Stanic

<u>Parametry</u> Stanic je možné po publikování manuálně změnit rozkliknutím Stanice (v hlavním seznamu) a tlačítkem Upravit. V 60 GHz je postup obdobný jako při instalaci nové <u>Stanice WiGig</u> nebo <u>FS PtP</u>, přičemž pokud jsou upraveny parametry, které <u>nemění původní výsledky koordinace</u>, tak není aktivována <u>Koordinační kalkulačka</u>. Aktivace výpočtu Koordinační kalkulačkou a následná <u>publikace</u> je považována za <u>obnovení záznamu o Stanici</u>.

Změna parametrů při importu je popsána níže, v části k importům.

# 7. Zadávané parametry v 60 GHz

|                               | Povolen | ý rozsah |                                                                                                    |
|-------------------------------|---------|----------|----------------------------------------------------------------------------------------------------|
| Políčko (zadávaný<br>údaj)    | Min.    | Max.     | Příklad obvyklé hodnoty, poznámky                                                                                                    |
| Zisk antény [dBi],<br>WiGig   | 0       | +60      | U WiGig PtMP: ≈ 13 až <25 dBi<br>U WiGig PtP: 25 dBi až ≈ 37 dBi. Větší číslo znamená<br>směrovější anténu.                                                |
| Zisk antény [dBi],<br>FS PtP  | +30     | +60      | ≈ 30 až 37 dBi                                                                                                    |
| E.I.R.P. [dBm],<br>WiGig PtMP | -20     | +40      | V případě <u>Automatického výpočtu</u> se sčítají tyto<br>hodnoty:<br>Zisk ant. [dBi] + přivedený výkon [dBm) ≤ 40 dBm<br>Rozumná hodnota je 20 až 40 dBm. |
| E.I.R.P. [dBm],<br>WiGig PtP  | -20     | +55      | Rozumná hodnota je ≈ 35 dBm.                                                                                                    |
| Zabraná šířka<br>pásma, [MHz] | +50     | +2200    | Například 200 MHz pro FS PtP, nebo 2160 MHz pro<br>WiGig; v případě agregace se zapisuje základní šířka<br>kanálu.                                         |
| Střední kmitočet,<br>[MHz]    | +57000  | +66000   |                                                                                                    |
| Modulace                      | 4QAM    | 512QAM   | Obvykle max. 16QAM. Vyšší modulace => vyšší<br>přenosová kapacita => spoj náchylnější na rušení                                                            |

# 8. Technická příloha pro 60 GHz

# 8.1. Technicko-regulatorní shrnutí konceptu Portálu

Portál 60 GHz je navržen jako prostředek pro <u>sdílené využívání kmitočtů v pásmu 60 GHz</u>. Koncept je založen zaprvé na určení geografického umístění Stanic, které pásmo využívají, a zadruhé na provedení interního výpočtu odhadu rádiové bilance při instalaci nové Stanice, jehož výsledkem je doporučení, zda lze novou Stanici umístit, nebo zda je pro umístění vhodné upravit parametry na straně nové Stanice, nebo na straně dotčených Stanic (<u>Koordinační kalkulačka</u>). K tomuto účelu je Portál vybaven možností vzájemné <u>anonymizované komunikace</u> mezi provozovateli Stanic (chat).

Použité algoritmy jsou zjednodušené a není zohledněn vliv terénu, překážek, polarizační diskriminace, elevačních úhlů a výškového umístění, agregovaného efektu rušících vysílačů, nežádoucích odrazů a zjednodušeny jsou rovněž vyzařovací diagramy<sup>11</sup>. S ohledem na zjednodušení jsou některé parametry a metodiky navrženy tak, že odhady v některých situacích poskytují konzervativní výsledky.

Aplikace Portál v 60 GHz rozlišuje dvě skupiny technologií a provozních vysílacích režimů, které mohou pásmo využívat. Tyto technologie jsou odlišeny při registraci <u>nové Stanice</u> volbou jednoho z těchto <u>tlačítek</u>:

# → NOVÁ stanice WiGig PtP/PtMP (s mitigací), → NOVÝ pár stanic FS PtP (bez mitigace).

Těmito tlačítky se spouští proces <u>registrace nové Stanice</u> pro technologie <u>WiGig</u> nebo registrace páru Stanic pro technologie <u>FS PtP</u>.

<sup>&</sup>lt;sup>11</sup> Vyzařovací diagramy jsou určeny pouze pro horizontální rovinu.

### 8.2. Technologie WiGig PtP, PtMP (vč. MGWS, 802.11ad, beamforming), 60 GHz

Stanice z této kategorie jsou provozovány buď v režimu bod-bod (PtP), nebo v režimu bod-více bodů (PtMP<sup>12</sup>) a mohou být vybaveny některou funkcionalitou, která přispívá ke snížení pravděpodobnosti vzájemného <u>rušení</u> (tzv. mitigační techniky). K mitigačním technikám patří typicky tyto postupy:

- Komunikační protokol principiálně navržený pro sdílení,
- LBT: carrier-sense multiple access with collision avoidance, CCA/ED,
- RF channel selection<sup>13</sup>,
- Beamforming.

Pro správný výsledek Koordinační kalkulačky jsou podstatné zejména poslední dvě rádiové mitigační techniky: pokud jsou (nebo mohou být) aktivní (v manuálním nebo automatickém režimu), přispívají provozní stabilitě Stanic WiGig, ale jejich efekt může na druhou stranu nepříznivě ovlivnit v určitých situacích jiné Stanice FS PtP. Podrobný popis těchto technologií shrnují například dokumenty vydané Radiokomunikačním sektorem <u>Mezinárodní telekomunikační unie</u>: zpráva <u>Report ITU-R M.2227-2</u> (Use of multiple gigabit wireless systems in frequencies around 60 GHz) a doporučení <u>Recommendation ITU-R M.2003-2</u> (Multiple Gigabit Wireless Systems in frequencies around 60 GHz).

S ohledem na mitigační techniky <u>není u Stanic typu WiGig požadován střední provozní kmitočet</u> (nicméně je požadována zabraná šířka pásma<sup>14</sup>). <u>Koordinační kalkulačka</u> předpokládá konzervativní situaci, že v případě koexistence se systémy FS PtP je kmitočet společně sdílen. V případě, kdy jsou si provozovatelé Stanic jisti kmitočtovou separací (např., kanál WiGig nemá průnik s kmitočty využívanými FS PtP), ale kdy Koordinační kalkulačka indikuje možný <u>konflikt</u>, mohou provozovatelé Stanic použít pro vyřešení situace tlačítko <u>Prohlášení o izolaci</u>.

Stanice WiGig jsou registrovány vždy samostatně (např. přístupový bod zvlášť, a klientské Stanice zvlášť), a to i v případě provozu PtP. Rovněž i <u>lhůty pro uchování záznamu</u> jsou vedeny samostatně.

### 8.3. Rozlišení WiGig PtP a WiGig PtMP, 60 GHz

Provoz WiGig <u>PtP</u><sup>2</sup> má směrový charakter, zatímco provoz <u>PtMP</u><sup>3</sup> má charakter sektorový. Odlišení těchto dvou druhů provozu je v algoritmu <u>Koordinační kalkulačky</u> určeno ziskem antény  $G_{dbi}$ , který uživatel zadává ve druhém kroku při zadávání parametrů (<u>Automatický výpočet</u>) poté, co provede umístění Stanice. Dělicí hranice je:

Pro  $G_{dbi}$  > 25 dBi je Stanice považována za PtP (= směrová anténa) Pro  $G_{dbi}$  ≤ 25 dBi je Stanice považována za PtMP (=sektorová anténa)

<sup>&</sup>lt;sup>12</sup> Do "MP" jsou zahrnuty i komunikace MESH stanicemi MP-MP.

<sup>&</sup>lt;sup>13</sup> Celkem lze volit 4 kanály (pro kanál 2160 MHz).

<sup>&</sup>lt;sup>14</sup> Šířka kanálu, channel bandwidth.

Parametry antén WiGig použitých jako aproximace v Koordinační kalkulačce:

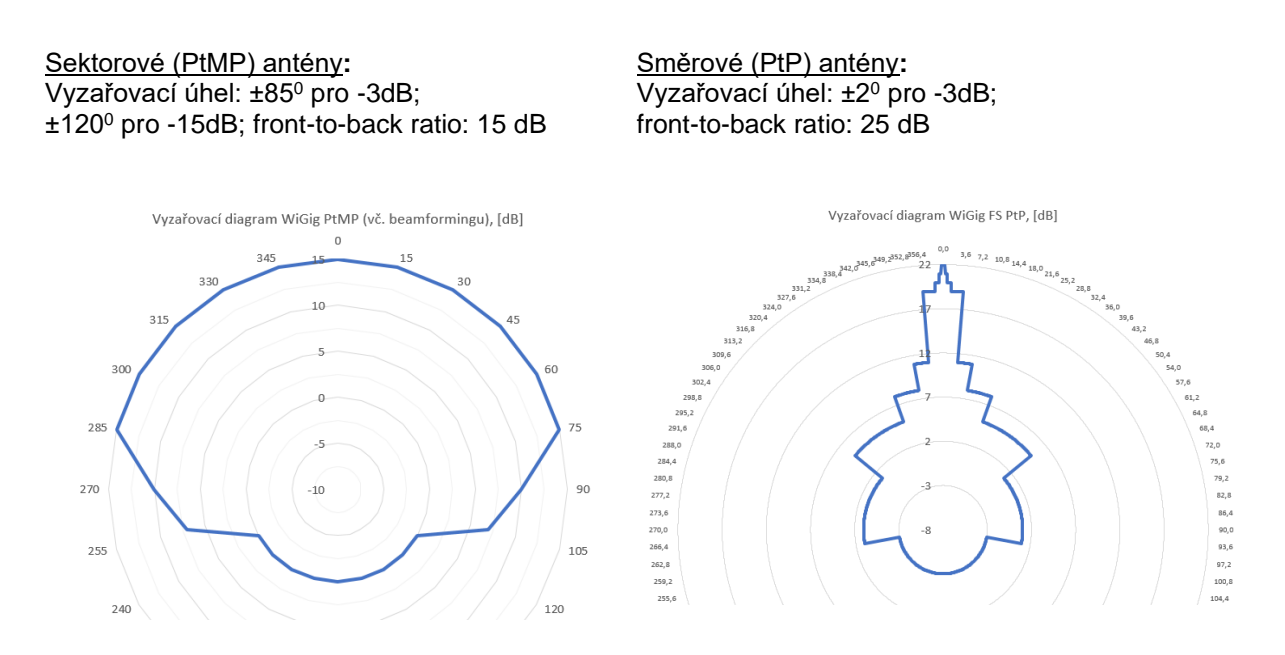

Zadávaný údaj směr hlavního svazku odpovídá vyzařovacímu úhlu 0º.

8.4. Technologie FS<sup>4</sup> PtP (Fixed Service, bez mitigačních technik), pevné spoje bod-bod, 60 GHz

Parametry a výpočetní postupy na Portálu pro 60 GHz pro tyto technologie vycházejí z plánovacích postupů pro pevnou radiokomunikační službu. Použit je model FSPL (šíření volným prostorem), a dále postupy a anténní charakteristiky podle doporučení <u>Recommendation ITU-R F.699</u>. Vyzařovací charakteristiky antén jsou stanoveny pro 8 reprezentativních vzorků antén pro průměry do 0,5 m, a to pro tyto rozsahy zisků antén *G*<sub>dbi</sub> [dBi]:

<30; 32), <32; 35), <35;40), <40; 45), <45; 47,7), <47,7; 50), <50; 55) a <55; 60).

Algoritmus tedy při výpočtu použije vyzařovací charakteristiku odpovídající zisku instalované antény FS PtP (uvedeném při <u>zadávání parametrů</u>).

Na podporu zajištění povolené chybovosti BER = 10e-6 u technologií PtP bez mitigačních technik jsou zohledněny požadavky na odstup signálu vůči rušení (*C/I*) podle typu použitého modulačního schématu. Hodnota *C/I* je z angl. "Carrier to Interference" a vyjadřuje požadavek pevné Stanice na nerušený provoz. Čím vyšší hodnota, tím je Stanice náročnější na zajištění nerušeného provozu:

| Modulace           | <i>C/I</i> pro BER 10e-6 | Modulace | <i>C/I</i> pro BER 10e-6 |
|--------------------|--------------------------|----------|--------------------------|
| 4QAM <sup>15</sup> | 12                       | 128QAM   | 28                       |
| 16QAM              | 18                       | 256QAM   | 31                       |
| 32QAM              | 21                       | 512QAM   | 34                       |
| 64QAM              | 25                       |          |                          |

<sup>&</sup>lt;sup>15</sup> Hodnota C/I zahrnuje v tomto případě jak QPSK, tak i BPSK.

Je doporučeno volit spíše nižší modulace<sup>16</sup>; praktický přínos modulací s konstelacemi vyššími než 64QAM, je v pásmu 60 GHz pro venkovní aplikace obvykle nevelký. V případě <u>žádosti</u> (návrhu) provozovatele nové (jiné) Stanice na snížení nároku na *C/I* je návrh úpravy parametrů směřován nejspíše na tuto hodnotu. Výchozí nastavení je pro 4QAM.

U pevných spojů typu bod-bod FS PtP je zadáván střední kmitočet a zabraná šířka pásma (šířka rádiového kanálu).

Tyto Stanice se registrují vždy v páru (FS-<u>A</u> ↔ FS-<u>B</u>), jsou zobrazovány vždy u sebe a v případě změny parametrů nebo smazání Stanice se vždy zachází s těmito Stanicemi neoddělitelně (v páru), vč. <u>lhůt</u> pro uchování záznamu.

#### 8.5. Společné parametry a použité metodiky pro 60 GHz

Každé Stanici je v okamžiku stisku jednoho z <u>tlačítek</u> přiděleno unikátní neopakovatelné identifikační číslo (ID). Ani po smazání Stanice (manuálně či <u>automaticky Portálem</u>) není číslo znovu využito.

Některé základní vzorce pro výpočet rádiové bilance (zejména šíření volným prostorem) jsou uvedeny také na portálu ČTÚ zde: <u>http://spektrum.ctu.cz/</u> (záložka Výpočty). Útlum šířením atmosférou (kyslíková absorpce) je převzat z doporučení <u>Recommendation ITU-R P.676</u>.

Celkové posouzení vzájemné koexistence při instalaci nové Stanice (rádiová bilance) provede <u>Koordinační kalkulačka</u> integrovaná na Portálu. Následující diagram s maticí jednotlivých scénářů znázorňuje jednotlivé situace, které mohou při umísťování nové Stanice nastat:

|                                                               |            | Instaluji novou Stan                                                     | instaluji novou Stanici ("jsem druný", v okoli jsou již nejake Stanice) |                                                                                                    |  |  |  |  |  |  |
|---------------------------------------------------------------|------------|--------------------------------------------------------------------------|-------------------------------------------------------------------------|----------------------------------------------------------------------------------------------------|--|--|--|--|--|--|
|                                                               |            | WiGig PtMP                                                               | WiGig PtP                                                               | FS PtP                                                                                                    |  |  |  |  |  |  |
|                                                               | WiGig PtMP | <b>Scénář NULA:</b><br>Koordinace je na prov                             | ozovatelích,                                                            | Scénář 2:                                                                                                    |  |  |  |  |  |  |
| Jak<br>chrání<br>m<br>stávají<br>cí a<br>nové<br>Stanic<br>e: | WiGig PtP  | postačí jen vyznačení<br>WiGig na mapě.                                  | umístění Stanic                                                         | Koordinacní kalkuláčka:<br>Neruší mě některý WiGig?                                                                                    |  |  |  |  |  |  |
|                                                               | FSPtP      | <b>Scénář 1:</b><br><u>Koordinační kalkulačk</u><br>Neruším nějakou Star | <u>a</u> :<br>nici FS PtP?                                              | <b>Scénář 3:</b><br><u>Koordinační kalkulačka</u> :<br>a) Neruším nějakou Stanici<br>FS PtP?<br>b) Neruší mě nějaká Stanice<br>FS PtP? |  |  |  |  |  |  |

Velikost prohledávané oblasti okolo každé nově instalované Stanice (NS), kde se posuzuje vzájemný vliv ostatních Stanic, je kruh o poloměru 3,5 km okolo každé nově instalované Stanice<sup>17</sup>; na mapě je znázorněn barvou světle růžovou (WiGig) nebo modrozelenou (FS PtP). Zahrnuty jsou pouze Stanice v režimu Aktivní. Výsledek posouzení je souhrnně zobrazen v Tabulce dotčených stanic:

| ID         Typ         Jméno         Konflikt         NS         ruší         NS ruší o dB         NS je rušena o [dB] |
|----------------------------------------------------------------------------------------------------|
|----------------------------------------------------------------------------------------------------|

<sup>&</sup>lt;sup>16</sup> Řada výrobků je vybavena automatickou volbou kódování a modulace; pak lze například při registraci zaškrtnout nejvyšší možnou modulaci podle katalogového listu.

<sup>&</sup>lt;sup>17</sup> Velikost oblasti vychází ze závěrů simulací prezentovaných pro nejhorší případ (case study) ve zprávě <u>ECC Report 288</u> - Conditions for the coexistence between Fixed Service and other envisaged outdoor uses/applications in the 57-66 GHz range.

Příklad interpretace výsledku pro novou Stanici (NS) v Tabulce dotčených Stanic:

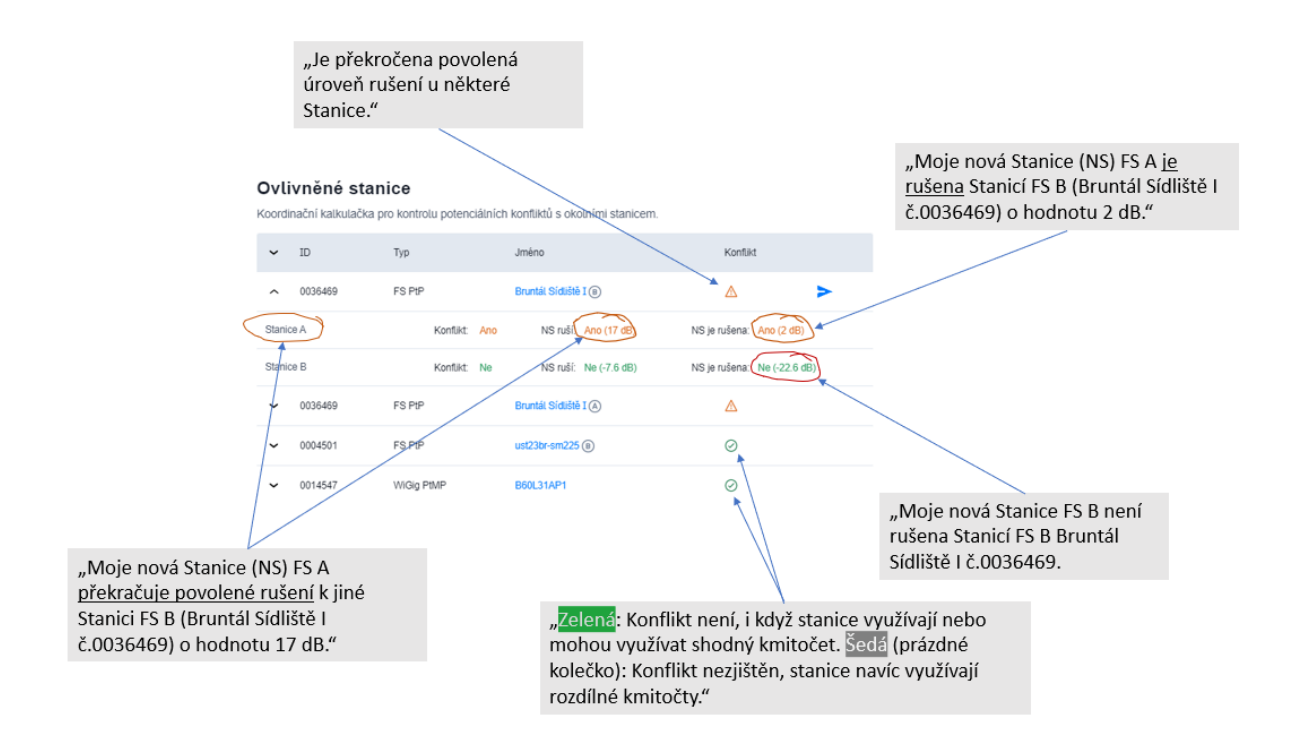

Podle výsledku posouzení jednotlivých Scénářů (výsledky Koordinační kalkulačky) nabídne Portál pro instalaci nové Stanice některý z těchto postupů (viz <u>diagram stavů a operací</u>):

- a) Buď nebyl zjištěn žádný potenciální konflikt a je aktivováno tlačítko <u>--- Publikovat stanici</u>.
- b) Nebo byl zjištěn možný konflikt s jednou nebo více stávajícími Stanicemi, který je doplněn i úrovní L [dB] indikující překročení ochranných kritérií (překročení je indikováno oranžově a hodnota L > 0 dB). Pak jsou aktivována příslušná tlačítka podle vzniklé situace:

| i.   | → <u>Upravit vlastní parametry (</u> tlačítko → Zpět), které vrátí uživatele k úpravě konfigurace nové<br>Stanice. V takovém případě je nutné upravit parametry tak, aby byl účinek nové Stanice<br>směrem k dotčené Stanici (Stanicím) snížen o <i>L</i> (např. snížením přivedeného výkonu, úpravou<br>umístění antény apod.). Rovněž lze úpravou parametrů eliminovat potenciální <u>rušení</u> od jiné<br>Stanice.                                                                                                    |
|------|----------------------------------------------------------------------------------------------------|
| ii.  | → <u>Kontaktovat (tlačítkem</u> ) provozovatele dotčené Stanice (pevný spoj FS PtP) s návrhem (žádostí) na <u>změnu parametrů</u> (požadavek je směřován např. na nižší požadavek <i>C/l</i> v <u>tabulce</u> modulací). Nová Stanice zůstává v režimu <u>Koncept</u> a čeká na to, až dotčená Stanice upraví parametry; to se dozví nová Stanice buď po vzájemném informování přes zabudovanou <u>chatovací komunikaci</u> , nebo může provozovatel nové Stanice ověřovat stav přes → <u>Výpis</u> <u>všech stanic</u> . Lhůta na vzájemnou dohodu není na Portálu upravena.                                                                                                    |
| iii. | <ul> <li>→ <u>Prohlášení o izolaci</u>. Toto tlačítko je učeno pro situace, které Koordinační kalkulačka nemá v této verzi implementovány (a kdy je účelné posouzení člověkem), mezi něž patří např.:</li> <li>existence "izolační" překážky mezi novou a dotčenou Stanicí (např. stavby, zeleň apod.),</li> <li>kmitočtová separace pevného spoje PtP a Stanice WiGig je samotnými provozovateli Stanic zajištěná např. tím, že kmitočet Stanice WiGig nemůže automaticky použít kanál překrývající se s kmitočtem využívaným Stanicí FS PtP,</li> <li>separace v elevačním úhlu či výšková separace,</li> <li>provozovatel nové Stanice a dotčené Stanice je totožný a koordinaci si zajistil sám,</li> </ul> |

a řada dalších.

Pozn.: Slovo "izolace" je zde zkráceným označením pro útlum rádiové cesty mezi Stanicemi.

Základní operace a stavy při koordinaci Stanic znázorňuje diagram stavů a operací.

### 8.6. Doba uchování technických údajů o Stanicích

Portál je vybaven automatickým systémem upozorňování na dobu, po kterou záznam o Stanici nebyl obnoven:

| Status                                            |                     |
|---------------------------------------------------|---------------------|
| Aktivní                                           | $\oslash$           |
| Platné do: 20. prosince<br>Chráněno do: 20. červi | e, 2021<br>na, 2022 |
| 4KIN/01                                           | ( )                 |

Od data prvního záznamu (nebo od data obnovení záznamu) je záznam uchován po dobu 1 roku ("Platné do"). Před vypršením této doby je třeba obnovit daný záznam. Pokud záznam nebyl obnoven, běží navíc ještě ochranná lhůta 6 měsíců (status "Chráněno") do doby, než bude záznam <u>automaticky smazán</u> (expirace). Portál v předstihu před těmito lhůtami automatizovaně rozesílá provozovatelům Stanic informační e-mail (odesílatel <u>60ghz@ctu.cz</u>) s upozorněním na potřebu obnovení záznamu. Po každém

obnovení se celková lhůta pro uchování záznamu prodlužuje znovu o 18 měsíců (tj. 1 rok, plus navíc o ochrannou lhůtu 6 měs.). Obnovu záznamů lze také provést hromadně ze stránky profilu uživatele. Prodlouženy ale budou jen ty záznamy, jejichž lhůta do vypršení je kratší než jeden měsíc.

Na registraci Provozovatelů Stanic se expirační lhůty nevztahují.

#### 8.7. Poznatky pro instalaci Stanic v 60 GHz a usnadnění sdíleného využití kmitočtů

Přednostním způsobem řešení koexistence (nebo případně <u>rušení</u>) Stanic je komunikace provozovatelů Stanic navzájem (samoregulace). Následující zjištění jsou předběžná a paušální, jsou v době zveřejnění prvního vydání tohoto Návodu zjištěna zejména z teoretických výpočtů a simulací, nepostihují konkrétní situace, uvedena jsou jen pro představu a budou postupně upřesňována.

- Jsou-li Stanice (pevný spoj FS PtP a WiGig) separovány cca stovky metrů (≈ 1 km), pak je pravděpodobnost vzájemného rušení minimální.
- Pokud se (potenciálně) ruší dvě směrové Stanice (PtP, bez ohledu na technologii), a nelze použít kmitočtovou separaci, nejúčinnější je zvětšit úhlovou diskriminaci už změna cca 3<sup>o</sup> až 5<sup>o</sup> (tj. úhlové natočení jinam) je velmi účinná (odpovídá to zlepšení izolace o cca 10 až 40 dB, dle typu antény). Rovněž je možné osadit směrovější zářič.
- Dlouhé směrové spoje FS PtP jsou náchylnější na vznik možného rušení.
- V případě vzájemného rušení hlavními svazky směrových spojů PtP (bez ohledu na technologii) je zvětšení vzájemné vzdálenosti málo účinné (6 dB odpovídá dvojnásobku vzdálenosti).
- Sektorové (PtMP) Stanice typu WiGig mohou při plném povoleném E.I.R.P. (40 dBm) omezit pevný spoj FS PtP v určitých směrech do oblasti cca 0,8 km. Jako nejúčinnější se obvykle jeví změna směru vyzařování nebo snížení E.I.R.P.
- Stanice WiGig jsou oprávněny kdykoliv po umístění měnit provozní kmitočet (viz <u>mitigace</u>); nicméně je vhodné přihlédnout k podmínkám, za nichž bylo potvrzeno <u>→ Prohlášení o izolaci</u>.
- Při zadávání parametrů WiGig PtMP je účelné, pokud možno <u>zadat zvlášť zisk antény a zvlášť</u> přivedený výkon (dílčí údaje totiž pomohou <u>zpřesnit výpočet, např. údajem o směrovosti</u>).
- Při instalaci Stanic je vhodné mít dobré připojení k internetu, aby se mapa rychle načítala.
- Které úpravy při "změně parametrů" nemění výsledky koordinace (tzn., není třeba spouštět Koordinační kalkulačku):
- Změna názvu Stanice nebo změna označení MAC adresy či výrobního čísla.
- Prodloužení platnosti stanice, pokud se nemění stav (stanice je publikovaná)
- <u>WiGig</u>: Snížení E.I.R.P. (popř.: snížení výkonu a/nebo snížení zisku antény, přičemž se nesmí "přepnout" z <u>WiGig PtP na WiGig PtMP</u> a naopak) a zvětšení šířky kanálu (MHz).
- <u>Pevný spoj PtP</u>: Snížení čísla C/I (tj. snížení <u>modulace</u>).

# 9. Import a export záznamů, API (60, 5,8 a 5,2 GHz)

Funkce importu a exportu pro přihlášené uživatele jsou dostupné v záložce → Profil uživatele a stanic.

#### 9.1. Import

Šablona XLS pro **import** je zveřejněna v záložce Informace. Aktuálně je počet stanic v jedné dávce omezen na 100. V jednom souboru XLSX lze kombinovat záznamy z různých pásem. Pro svázání páru <u>FS PtP</u> (v 60 GHz) platí, že záznamy musí následovat v řádcích po sobě. Po importu jsou všechny Stanice v režimu "Čeká" a uživatel je musí manuálně potvrdit, jednu po druhé. **Důležité**: V případě nového záznamu použijte příznak "nova", v případě úpravy stávajícího záznamu příznak "uprava" (v tom případě se status stávající stanice na stejných GPS (nebo se stejnou MAC) změní na "Čeká"). Soulad (shoda) se stávající Stanicí a "upravovanou" Stanicí (vč. duplikací) je určována přes MAC (viz níže <u>FAQ</u> xlii, xliii k duplikaci MAC). Příklad tabulky pro XLSX import:

| GPS LAT<br>stupne | GPS LON<br>stupne                                                                                                    | Vyska nad<br>morem [m]<br>(nepovinne)                                                                                                    | MAC (v 5 GHz<br>povinne od 15. 6.<br>2021)                                                                                                    | vyr.cislo (pouze<br>pro 60 GHz)                                                                                                    | Nazev Stanice                                                                                                    | Typ Stanice                                                                                                    | Hlavni smer<br>vyzarovani<br>[stupne]                                                                                                    | Kmitocet f<br>[MHz]                                                                                                    | sirka kanalu<br>[MHz]                                                                                                    | EIRP<br>[dBm]                                                                                                    | Zisk<br>anteny<br>[dBi]                                                                                                    | privedeny<br>vykon<br>[dBm]                                                                                                    | ID<br>protistanice<br>(nepovinne)                                                                                                    | pomer C/I<br>[dB]                                                                                                    | Stanice je<br>Nova nebo<br>Upravena?                                                                                                    | Neobsazo                                                                                                    |
|-------------------|----------------------------------------------------------------------------------------------------|----------------------------------------------------------------------------------------------------|----------------------------------------------------------------------------------------------------|----------------------------------------------------------------------------------------------------|----------------------------------------------------------------------------------------------------|----------------------------------------------------------------------------------------------------|----------------------------------------------------------------------------------------------------|----------------------------------------------------------------------------------------------------|----------------------------------------------------------------------------------------------------|----------------------------------------------------------------------------------------------------|----------------------------------------------------------------------------------------------------|----------------------------------------------------------------------------------------------------|----------------------------------------------------------------------------------------------------|----------------------------------------------------------------------------------------------------|----------------------------------------------------------------------------------------------------|----------------------------------------------------------------------------------------------------|
| 50,031145         | 15,755163                                                                                                    |                                                                                                    |                                                                                                    | 01711BF7B32F                                                                                                    | Stanice-8484                                                                                                    | WiGig                                                                                                    | - 313                                                                                                    |                                                                                                    | 2160                                                                                                    | 40                                                                                                    | 37                                                                                                    | 9                                                                                                    |                                                                                                    |                                                                                                    | nova                                                                                                    |                                                                                                    |
| 50,029807         | 15,734317                                                                                                    |                                                                                                    |                                                                                                    | 7E5AD1E55D52                                                                                                    | Stanice-3134                                                                                                    | WiGig                                                                                                    | 286                                                                                                    |                                                                                                    | 2160                                                                                                    | 42                                                                                                    | 12                                                                                                    | 10                                                                                                    |                                                                                                    |                                                                                                    | nova                                                                                                    |                                                                                                    |
| 50,048844         | 15,781761                                                                                                    |                                                                                                    |                                                                                                    | 52D4AC07C0EB                                                                                                    | Stanice-3104                                                                                                    | WiGig                                                                                                    | 78                                                                                                    |                                                                                                    | 2160                                                                                                    | 21                                                                                                    | 14                                                                                                    | 6                                                                                                    |                                                                                                    |                                                                                                    | nova                                                                                                    |                                                                                                    |
| 50,046685         | 15,757463                                                                                                    |                                                                                                    | 00:E1:3E:F5:13:BD                                                                                                    |                                                                                                    | Stanice-7434                                                                                                    | WiGig                                                                                                    | 193                                                                                                    |                                                                                                    | 2160                                                                                                    | 40                                                                                                    | 16                                                                                                    | 6                                                                                                    |                                                                                                    |                                                                                                    | nova                                                                                                    |                                                                                                    |
| 50,043582         | 15,773679                                                                                                    |                                                                                                    | 83:E4:86:9D:25:E2                                                                                                    |                                                                                                    | Stanice-7675                                                                                                    | WiGig                                                                                                    | 78                                                                                                    |                                                                                                    | 2160                                                                                                    | 42                                                                                                    | 18                                                                                                    | 8                                                                                                    |                                                                                                    |                                                                                                    | nova                                                                                                    |                                                                                                    |
| 50,022478         | 15,758736                                                                                                    |                                                                                                    |                                                                                                    | 152B80BC1151                                                                                                    | Stanice-6836                                                                                                    | WiGig                                                                                                    | 93                                                                                                    |                                                                                                    | 2160                                                                                                    | 46                                                                                                    | 21                                                                                                    | 10                                                                                                    |                                                                                                    |                                                                                                    | nova                                                                                                    |                                                                                                    |
| 50,031669         | 15,738641                                                                                                    |                                                                                                    |                                                                                                    | 7774CC7FD28D                                                                                                    | Stanice-3191                                                                                                    | WiGig                                                                                                    | 206                                                                                                    |                                                                                                    | 2160                                                                                                    | 47                                                                                                    | 21                                                                                                    | 9                                                                                                    |                                                                                                    |                                                                                                    | nova                                                                                                    |                                                                                                    |
| 50,052431         | 15,739851                                                                                                    |                                                                                                    |                                                                                                    | 8AEE341C1B0F                                                                                                    | Stanice-3147                                                                                                    | FSPtP                                                                                                    |                                                                                                    | 61200                                                                                                    | 200                                                                                                    |                                                                                                    | 32                                                                                                    | 10                                                                                                    |                                                                                                    | 24                                                                                                    | nova                                                                                                    |                                                                                                    |
| 50,034768         | 15,790119                                                                                                    |                                                                                                    |                                                                                                    | ED4CC6C644EE                                                                                                    | Stanice-3021                                                                                                    | FSPtP                                                                                                    |                                                                                                    | 61200                                                                                                    | 200                                                                                                    |                                                                                                    | 32                                                                                                    | 10                                                                                                    |                                                                                                    | 24                                                                                                    | nova                                                                                                    |                                                                                                    |
| 50,034976         | 15,776405                                                                                                    |                                                                                                    | 8C:01:C2:84:8E:84                                                                                                    |                                                                                                    | Stanice-8775                                                                                                    | FSPtP                                                                                                    |                                                                                                    | 58800                                                                                                    | 100                                                                                                    |                                                                                                    | 35                                                                                                    | 5                                                                                                    |                                                                                                    | 16                                                                                                    | nova                                                                                                    |                                                                                                    |
| 50,043659         | 15,770826                                                                                                    |                                                                                                    | 47:1E:97:35:B6:40                                                                                                    |                                                                                                    | Stanice-6002                                                                                                    | FSPtP                                                                                                    |                                                                                                    | 58800                                                                                                    | 100                                                                                                    |                                                                                                    | 35                                                                                                    | 5                                                                                                    |                                                                                                    | 16                                                                                                    | nova                                                                                                    |                                                                                                    |
| 50,034094         | 15,779728                                                                                                    |                                                                                                    |                                                                                                    | 90B0936048FD                                                                                                    | Stanice-6358                                                                                                    | FSPtP                                                                                                    |                                                                                                    | 65400                                                                                                    | 150                                                                                                    |                                                                                                    | 32                                                                                                    | 10                                                                                                    |                                                                                                    | 19                                                                                                    | nova                                                                                                    |                                                                                                    |
| 50,035604         | 15,758564                                                                                                    |                                                                                                    |                                                                                                    | B4F285B6EEA3                                                                                                    | Stanice-8402                                                                                                    | FSPtP                                                                                                    |                                                                                                    | 65400                                                                                                    | 150                                                                                                    |                                                                                                    | 32                                                                                                    | 10                                                                                                    |                                                                                                    | 19                                                                                                    | nova                                                                                                    |                                                                                                    |
| 50,034407         | 15,788113                                                                                                    |                                                                                                    |                                                                                                    | 6E8F8F9E5AEE                                                                                                    | Stanice-5416                                                                                                    | FSPtP                                                                                                    |                                                                                                    | 63600                                                                                                    | 100                                                                                                    |                                                                                                    | 32                                                                                                    | 10                                                                                                    |                                                                                                    | 12                                                                                                    | nova                                                                                                    |                                                                                                    |
| 50,052111         | 15,77089                                                                                                    |                                                                                                    | D0:1F:13:21:D8:E0                                                                                                    |                                                                                                    | Stanice-2594                                                                                                    | FSPtP                                                                                                    |                                                                                                    | 63600                                                                                                    | 100                                                                                                    |                                                                                                    | 32                                                                                                    | 10                                                                                                    |                                                                                                    | 12                                                                                                    | nova                                                                                                    |                                                                                                    |
| 50,033632         | 15,789188                                                                                                    |                                                                                                    | 71:C6:90:18:05:3E                                                                                                    |                                                                                                    | WiFi 5 2-8835                                                                                                    | WiFi_5_2                                                                                                    |                                                                                                    |                                                                                                    |                                                                                                    |                                                                                                    |                                                                                                    |                                                                                                    |                                                                                                    |                                                                                                    | nova                                                                                                    |                                                                                                    |
| 50,039408         | 15,751515                                                                                                    |                                                                                                    | A9:2C:67:B9:66:8B                                                                                                    |                                                                                                    | WIFI_5_2-1439                                                                                                    | WIFI_5_2                                                                                                    |                                                                                                    |                                                                                                    |                                                                                                    |                                                                                                    |                                                                                                    |                                                                                                    |                                                                                                    |                                                                                                    | nova                                                                                                    |                                                                                                    |
| 50,049158         | 15,779188                                                                                                    |                                                                                                    | D5:15:40:DB:19:2A                                                                                                    |                                                                                                    | WiFi_5_2-6961                                                                                                    | WiFi_5_2                                                                                                    |                                                                                                    |                                                                                                    |                                                                                                    |                                                                                                    |                                                                                                    |                                                                                                    |                                                                                                    |                                                                                                    | nova                                                                                                    |                                                                                                    |
| 50,026253         | 15,77607                                                                                                    |                                                                                                    | 93:2A:96:83:FA:F5                                                                                                    |                                                                                                    | WiFi 5 2-7638                                                                                                    | WiFi 5 2                                                                                                    |                                                                                                    |                                                                                                    |                                                                                                    |                                                                                                    |                                                                                                    |                                                                                                    |                                                                                                    |                                                                                                    | nova                                                                                                    |                                                                                                    |
| 50,029194         | 15,738505                                                                                                    |                                                                                                    | 2B:F8:17:3E:C4:41                                                                                                    |                                                                                                    | WiFi 5 2-7415                                                                                                    | WiFi 5 2                                                                                                    |                                                                                                    |                                                                                                    |                                                                                                    |                                                                                                    |                                                                                                    |                                                                                                    |                                                                                                    |                                                                                                    | nova                                                                                                    |                                                                                                    |
| 50,029447         | 15,738906                                                                                                    |                                                                                                    | 41:C5:BE:F4:22:EB                                                                                                    |                                                                                                    | WiFi 5 2-1163                                                                                                    | WIFI_5_2                                                                                                    |                                                                                                    |                                                                                                    |                                                                                                    |                                                                                                    |                                                                                                    |                                                                                                    |                                                                                                    |                                                                                                    | nova                                                                                                    |                                                                                                    |
| 50,023561         | 15,754083                                                                                                    |                                                                                                    | 87:E7:1D:D3:8C:B9                                                                                                    |                                                                                                    | WIFI-8611                                                                                                    | WIFI 5 8                                                                                                    |                                                                                                    |                                                                                                    |                                                                                                    |                                                                                                    |                                                                                                    |                                                                                                    |                                                                                                    |                                                                                                    | nova                                                                                                    |                                                                                                    |
| 50,033816         | 15,769537                                                                                                    |                                                                                                    | 3E:8F:2C:06:DD:B8                                                                                                    |                                                                                                    | WiFi-1686                                                                                                    | WiFi 5 8                                                                                                    |                                                                                                    |                                                                                                    |                                                                                                    |                                                                                                    |                                                                                                    |                                                                                                    |                                                                                                    |                                                                                                    | nova                                                                                                    |                                                                                                    |
| 50,046191         | 15,787518                                                                                                    |                                                                                                    | BB:DD:DB:85:26:C4                                                                                                    |                                                                                                    | WiFi-2626                                                                                                    | WiFi 5 8                                                                                                    |                                                                                                    |                                                                                                    |                                                                                                    |                                                                                                    |                                                                                                    |                                                                                                    |                                                                                                    |                                                                                                    | nova                                                                                                    |                                                                                                    |
| 50,047557         | 15,770293                                                                                                    |                                                                                                    | 49:7C:53:68:1E:84                                                                                                    |                                                                                                    | WiFi-5681                                                                                                    | WiFi 5 8                                                                                                    |                                                                                                    |                                                                                                    |                                                                                                    |                                                                                                    |                                                                                                    |                                                                                                    |                                                                                                    |                                                                                                    | nova                                                                                                    |                                                                                                    |
| 50,045363         | 15,750717                                                                                                    |                                                                                                    | A8:A7:56:01:1D:EE                                                                                                    |                                                                                                    | WiFi-6421                                                                                                    | WiFi 5 8                                                                                                    |                                                                                                    |                                                                                                    |                                                                                                    |                                                                                                    |                                                                                                    |                                                                                                    |                                                                                                    |                                                                                                    | nova                                                                                                    |                                                                                                    |
| 50,043983         | 15,770597                                                                                                    |                                                                                                    | 87:3B:DF:F1:96:EE                                                                                                    |                                                                                                    | WIFI-2902                                                                                                    | WIFI 5 8                                                                                                    |                                                                                                    |                                                                                                    |                                                                                                    |                                                                                                    |                                                                                                    |                                                                                                    |                                                                                                    |                                                                                                    | nova                                                                                                    |                                                                                                    |
| 50,022905         | 15,747265                                                                                                    |                                                                                                    | 94:7B:2F:FC:79:3D                                                                                                    |                                                                                                    | WiFi-8835                                                                                                    | WIFI 5 8                                                                                                    |                                                                                                    |                                                                                                    |                                                                                                    |                                                                                                    |                                                                                                    |                                                                                                    |                                                                                                    |                                                                                                    | nova                                                                                                    |                                                                                                    |
|                   |                                                                                                    |                                                                                                    |                                                                                                    |                                                                                                    |                                                                                                    |                                                                                                    |                                                                                                    |                                                                                                    |                                                                                                    |                                                                                                    |                                                                                                    |                                                                                                    |                                                                                                    |                                                                                                    |                                                                                                    |                                                                                                    |
|                   |                                                                                                    |                                                                                                    |                                                                                                    |                                                                                                    |                                                                                                    |                                                                                                    |                                                                                                    |                                                                                                    |                                                                                                    |                                                                                                    |                                                                                                    |                                                                                                    |                                                                                                    |                                                                                                    |                                                                                                    |                                                                                                    |
|                   |                                                                                                    |                                                                                                    |                                                                                                    |                                                                                                    |                                                                                                    |                                                                                                    |                                                                                                    |                                                                                                    |                                                                                                    |                                                                                                    |                                                                                                    |                                                                                                    |                                                                                                    |                                                                                                    |                                                                                                    |                                                                                                    |
|                   |                                                                                                    |                                                                                                    |                                                                                                    |                                                                                                    |                                                                                                    |                                                                                                    |                                                                                                    |                                                                                                    |                                                                                                    |                                                                                                    |                                                                                                    |                                                                                                    |                                                                                                    |                                                                                                    |                                                                                                    |                                                                                                    |
|                   | GPS LAT<br>stupne<br>50,031145<br>50,029807<br>50,048844<br>50,034884<br>50,034884<br>50,034859<br>50,042478<br>50,0344768<br>50,0344768<br>50,0344768<br>50,0344768<br>50,0344768<br>50,0344768<br>50,0344768<br>50,0344768<br>50,0344768<br>50,0344768<br>50,0344768<br>50,0344768<br>50,0349475<br>50,034816<br>50,044538<br>50,044538<br>50,044555<br>50,044555<br>50,04555<br>50,045555<br>50,045555<br>50,045555<br>50,045555<br>50,0455555<br>50,045555555555 | GPS LAT         GPS LON           50,031145         15,753163           50,032145         15,753163           50,020807         15,72471           50,043844         15,73767           50,043844         15,73767           50,043844         15,73864           50,043842         15,73864           50,043842         15,73864           50,043842         15,73864           50,034768         15,77626           50,034768         15,77626           50,034768         15,77626           50,034768         15,778026           50,034768         15,778026           50,034840         15,78514           50,035401         15,78504           50,035401         15,78504           50,035401         15,78504           50,035401         15,78504           50,0023561         15,78504           50,0023561         15,78503           50,0023561         15,78504           50,0023561         15,78507           50,0023561         15,78507           50,0023561         15,77037           50,0023561         15,77037           50,0023561         15,77037 <t< td=""><td>GPS L01         GPS L01         Organ Lats           stupner         stupner         morent [n]<br/>(nepv/me]           50,031145         15,755163           50,02807         15,74513           50,04854         15,757463           50,04854         15,775473           50,04854         15,778473           50,04854         15,778473           50,04854         15,778474           50,04766         15,778474           50,04766         15,778454           50,04766         15,770826           50,043760         15,770826           50,043640         15,778454           50,043640         15,778484           50,043640         15,778385           50,043640         15,778385           50,043640         15,778385           50,043641         15,778385           50,042621         15,77807           50,042623         15,78907           50,022541         15,78908           50,022542         15,78907           50,022541         15,78071           50,042532         15,77807           50,042547         15,78028           50,042547         15,77027           50,042557</td></t<> <td>GPS LON<br/>stuppen         UPsta hall<br/>stuppen         UPsta hall<br/>movime in<br/>source of 15. 6.<br/>(nepovime)         Inter (v Staff,<br/>povime of 15. 6.<br/>30221)           0.031455         15.         5.         5.           0.0301455         15.         5.         5.           0.0301455         15.         7.         5.           0.040585         15.         7.78779         8.         5.           0.040585         15.         7.78787         8.         5.           0.040585         15.         7.78787         8.         5.           0.040586         15.         7.78876         9.         5.           0.040387         15.         7.78876         9.         5.           0.040476         15.         7.78876         8.         5.           0.040476         15.         7.78876         8.         6.           0.040476         15.         7.78876         8.         7.           0.040476         15.         7.78876         8.         7.           0.04049         15.         7.78876         9.         7.           0.03550         15.         7.78876         9.         7.           0.034447         15.         7.8887</td> <td>GPS LAT         CPS LON         moterning         molector 3012         powine 012         powine 012&lt;</td> <td>GPS1AD         Opyska fu8<br/>more (mepovine)         Opvise (more metopole<br/>povine of 2022)         Opvise (more metopole<br/>povise)         Nazev Stanke           0.02807         15,75163         0         17116/7932F         Stanke-8484           0.02807         15,77483         0         17126/7932F         Stanke-8484           0.02807         15,77483         0         5204.007026         Stanke-8484           0.048544         15,77473         00011125751380         Stanke-7364           0.048545         15,77476         0011125751380         Stanke-7775           0.043582         15,77877         085436502525         Stanke-7875           0.0043584         15,77865         0011135702         Stanke-6302           0.0043785         15,77865         00112524-85544         Stanke-6302           0.004376         15,77826         471157735844         Stanke-6302           0.004376         15,77826         471157735844         Stanke-6302           0.004376         15,77826         471157735844         Stanke-6302           0.004376         15,77826         4711597238640         Stanke-6302           0.004474         15,77826         4721597238640         Wirl, 5,2,4433           0.0052411         15,77873</td> <td>GFS1AD<br/>stuppen         GPS1AD<br/>stuppen         Operational<br/>powine of 03.5,<br/>power of 0.5,<br/>power of 0.5,</td> <td>GFS LDN<br/>stuppen         GPS LDN<br/>more min<br/>(provine display)         initial power<br/>power display         Nazev Stanke         Typ Stanke         mean manual<br/>regroups and<br/>launes           0.031145         51,57545          0721057202         Stanke-5484         WrGig         &gt;           0.031145         51,734317          07210572025         Stanke-5484         WrGig         &gt;           0.030165         51,734317          SDA4CO720E3         Stanke-775         WrGig         78           0.04582         57,73457         0.05125723         Stanke-7244         WrGig         79           0.04582         57,7845         0.51245731380         Stanke-775         WrGig         79           0.04378         57,78541         7742CC72030         Stanke-775         FSPIP            0.04378         57,78545         8C-01224848-84         Stanke-6775         FSPIP            0.043786         57,77635         8C-01224848-84         Stanke-6775         FSPIP            0.043786         57,77635         8C-01224848-84         Stanke-6702         FSPIP            0.044786         57,77826         8C-01224848-84         Stanke-6314         FSPIP            <t< td=""><td>GPS LDN<br/>stupper         GPS LDN<br/>(regovine)         Product and<br/>power of LS<br/>2021         Virtual (reg Surf.<br/>pro 60 GHz)         Nazev Stanice         Typ Stanice         Product and<br/>pro 60 GHz)           00031165         5157<br/>(regovine)         02711B/F3825         Stanice-6484         Wrisig         ■ 313           0003007         15734312         0211B/F3825         Stanice-7644         Wrisig         ■ 313           0003065         15.77465         0421E/F511800         Stanice-775         Wrisig         ■ 78           0004365         15.77465         0421E/F511800         Stanice-775         Wrisig         ■ 78           0004365         15.77465         0421E/F511800         Stanice-775         Wrisig         ■ 78           0004365         15.77865         0421E/F511800         Stanice-775         Wrisig         ■ 78           00043667         15.77861         ED40C60CHE         Stanice-875         F5PIP         &lt; 61200</td>           00043766         15.77686         8C/012.24848:14         Stanice-8775         F5PIP         &lt; 61200</t<></td> 000436897         15.77868         BC/012.24848:14         Stanice-8775         F5PIP         < 61200 | GPS L01         GPS L01         Organ Lats           stupner         stupner         morent [n]<br>(nepv/me]           50,031145         15,755163           50,02807         15,74513           50,04854         15,757463           50,04854         15,775473           50,04854         15,778473           50,04854         15,778473           50,04854         15,778474           50,04766         15,778474           50,04766         15,778454           50,04766         15,770826           50,043760         15,770826           50,043640         15,778454           50,043640         15,778484           50,043640         15,778385           50,043640         15,778385           50,043640         15,778385           50,043641         15,778385           50,042621         15,77807           50,042623         15,78907           50,022541         15,78908           50,022542         15,78907           50,022541         15,78071           50,042532         15,77807           50,042547         15,78028           50,042547         15,77027           50,042557 | GPS LON<br>stuppen         UPsta hall<br>stuppen         UPsta hall<br>movime in<br>source of 15. 6.<br>(nepovime)         Inter (v Staff,<br>povime of 15. 6.<br>30221)           0.031455         15.         5.         5.           0.0301455         15.         5.         5.           0.0301455         15.         7.         5.           0.040585         15.         7.78779         8.         5.           0.040585         15.         7.78787         8.         5.           0.040585         15.         7.78787         8.         5.           0.040586         15.         7.78876         9.         5.           0.040387         15.         7.78876         9.         5.           0.040476         15.         7.78876         8.         5.           0.040476         15.         7.78876         8.         6.           0.040476         15.         7.78876         8.         7.           0.040476         15.         7.78876         8.         7.           0.04049         15.         7.78876         9.         7.           0.03550         15.         7.78876         9.         7.           0.034447         15.         7.8887 | GPS LAT         CPS LON         moterning         molector 3012         powine 012         powine 012< | GPS1AD         Opyska fu8<br>more (mepovine)         Opvise (more metopole<br>povine of 2022)         Opvise (more metopole<br>povise)         Nazev Stanke           0.02807         15,75163         0         17116/7932F         Stanke-8484           0.02807         15,77483         0         17126/7932F         Stanke-8484           0.02807         15,77483         0         5204.007026         Stanke-8484           0.048544         15,77473         00011125751380         Stanke-7364           0.048545         15,77476         0011125751380         Stanke-7775           0.043582         15,77877         085436502525         Stanke-7875           0.0043584         15,77865         0011135702         Stanke-6302           0.0043785         15,77865         00112524-85544         Stanke-6302           0.004376         15,77826         471157735844         Stanke-6302           0.004376         15,77826         471157735844         Stanke-6302           0.004376         15,77826         471157735844         Stanke-6302           0.004376         15,77826         4711597238640         Stanke-6302           0.004474         15,77826         4721597238640         Wirl, 5,2,4433           0.0052411         15,77873 | GFS1AD<br>stuppen         GPS1AD<br>stuppen         Operational<br>powine of 03.5,<br>power of 0.5,<br>power of 0.5, | GFS LDN<br>stuppen         GPS LDN<br>more min<br>(provine display)         initial power<br>power display         Nazev Stanke         Typ Stanke         mean manual<br>regroups and<br>launes           0.031145         51,57545          0721057202         Stanke-5484         WrGig         >           0.031145         51,734317          07210572025         Stanke-5484         WrGig         >           0.030165         51,734317          SDA4CO720E3         Stanke-775         WrGig         78           0.04582         57,73457         0.05125723         Stanke-7244         WrGig         79           0.04582         57,7845         0.51245731380         Stanke-775         WrGig         79           0.04378         57,78541         7742CC72030         Stanke-775         FSPIP            0.04378         57,78545         8C-01224848-84         Stanke-6775         FSPIP            0.043786         57,77635         8C-01224848-84         Stanke-6775         FSPIP            0.043786         57,77635         8C-01224848-84         Stanke-6702         FSPIP            0.044786         57,77826         8C-01224848-84         Stanke-6314         FSPIP <t< td=""><td>GPS LDN<br/>stupper         GPS LDN<br/>(regovine)         Product and<br/>power of LS<br/>2021         Virtual (reg Surf.<br/>pro 60 GHz)         Nazev Stanice         Typ Stanice         Product and<br/>pro 60 GHz)           00031165         5157<br/>(regovine)         02711B/F3825         Stanice-6484         Wrisig         ■ 313           0003007         15734312         0211B/F3825         Stanice-7644         Wrisig         ■ 313           0003065         15.77465         0421E/F511800         Stanice-775         Wrisig         ■ 78           0004365         15.77465         0421E/F511800         Stanice-775         Wrisig         ■ 78           0004365         15.77465         0421E/F511800         Stanice-775         Wrisig         ■ 78           0004365         15.77865         0421E/F511800         Stanice-775         Wrisig         ■ 78           00043667         15.77861         ED40C60CHE         Stanice-875         F5PIP         &lt; 61200</td>           00043766         15.77686         8C/012.24848:14         Stanice-8775         F5PIP         &lt; 61200</t<> | GPS LDN<br>stupper         GPS LDN<br>(regovine)         Product and<br>power of LS<br>2021         Virtual (reg Surf.<br>pro 60 GHz)         Nazev Stanice         Typ Stanice         Product and<br>pro 60 GHz)           00031165         5157<br>(regovine)         02711B/F3825         Stanice-6484         Wrisig         ■ 313           0003007         15734312         0211B/F3825         Stanice-7644         Wrisig         ■ 313           0003065         15.77465         0421E/F511800         Stanice-775         Wrisig         ■ 78           0004365         15.77465         0421E/F511800         Stanice-775         Wrisig         ■ 78           0004365         15.77465         0421E/F511800         Stanice-775         Wrisig         ■ 78           0004365         15.77865         0421E/F511800         Stanice-775         Wrisig         ■ 78           00043667         15.77861         ED40C60CHE         Stanice-875         F5PIP         < 61200 | GPS LDN<br>stuppen         Optical list<br>(neporting)         optical list<br>(poting)         optical list<br>(poting)         < | GPS LDN<br>stupneOpe All Lab<br>more might<br>powine di 15.Vmr.Sido (pouz<br>pro 60H)Nazev StaniceTyp StaniceMinden Sin<br>pro 2014Biller<br>(MHz)Biller<br>(MHz)Biller<br>(MHZ)Biller<br>(MHZ)Biller<br>(MHZ)Biller<br>(MHZ | GPS LDN<br>stuppe         Openal Fail<br>(nervorma)         Product (1) 5 GH<br>(nervorma)         Nazev Stanice         Typ Stanice         Indiversity (1)<br>(1) (1) (1) (1) (1) (1)<br>(1) (1) (1) (1) (1) (1) (1) (1) (1) (1) | GPS LON<br>stuppe         Op/SA Tale<br>(nepvolma)         Op/SA Tale<br>(nepvolma)         O | GPS LDN<br>stuppe         Op/Sal Lai<br>(proble lai)         Op/Sal Lai<br>(proble lai)         Op/Sal Lai<br>(proble lai)         Nazev Stanke         Py Stanke         Nazev Stanke         Indivision<br>(Luppe)         Indivision<br>(Luppe)         Initial<br>(Hz)         Initial<br>(Hz) </td <td>GPS101<br/>stupneOpenal ratio<br/>(reporting)Openal ratio<br/>(reporting)Natev Stanle<br/>pro 600H2Ty Stanle<br/>pro 800H2Ty Stanle<br/>(stupne)Natev Stanle<br/>(stupne)Natev Stanle<br/>(stupne)S004566Stanl</td> <td>GPS LON<br/>stuppe         Openal is<br/>(neprovine)         Openal is<br/>(policie)         Name bio<br/>policie (1)         Name bio<br/>(neprovine)         Name bio<br/>(neprovine)         Name bio<br/>(nepr</td> | GPS101<br>stupneOpenal ratio<br>(reporting)Openal ratio<br>(reporting)Natev Stanle<br>pro 600H2Ty Stanle<br>pro 800H2Ty Stanle<br>(stupne)Natev Stanle<br>(stupne)Natev Stanle<br>(stupne)S004566Stanl | GPS LON<br>stuppe         Openal is<br>(neprovine)         Openal is<br>(policie)         Name bio<br>policie (1)         Name bio<br>(neprovine)         Name bio<br>(neprovine)         Name bio<br>(nepr |

Údaj C/I se při importu vezme jako nejbližší číslo k údaji ve výčtu C/I.

**Tip**: U Stanic v 5 GHz registrovaných před 15. 6. 2021, které nemají zregistrovánu MAC, lze použít <u>export</u> XLSX, doplnit MAC adresy a tabulku znovu importovat s příznakem "uprava" u doplněných záznamů. Ověřte, zda číselné údaje mají číselný formát.

### 9.2. Export do XLSX a přes API

Po přihlášení mohou uživatelé **exportovat** veškeré záznamy o svých stanicích (režim stanic <u>Aktivní</u>, <u>Čeká</u> i <u>Koncept</u>) do formátu XLSX. Formát je kompatibilní se šablonou pro <u>import</u>.

**Export** veřejných údajů (tj. i pro nepřihlášené) je postupně rozšiřován na **API endpointech**: <u>https://rlan.ctu.cz/api/v1/station/all-stations</u> <u>https://rlan.ctu.cz/api/v1/station/geo-stations</u>

### 9.3. Export a import pres API

Rozhraní API slouží uživatelům Portálu RLAN k zadávání a export údajů prostřednictvím vlastních informačních systémů bez nutnosti přihlášení uživatele na frontend webu. Postup pro aktivaci API k portálu RLAN je v uživatelské příručce k použití API portálu RLAN na adrese:

https://rlantest.ctu.cz/uploads/7VuXbSG8vCcOI3DzaTq8bWvdwchSFQ7B.pdf

Nezbytnou podmínkou pro zpřístupnění API na produkčním prostředí je provedení testů na testovací verzi API.

Dokumentace API: technologie <u>Swagger</u>; specifikace je dostupná na adrese:

#### https://rlan.ctu.cz/api/cs/v1/docs

Poznámka: Původní **export údajů jednotlivého uživatele** (včetně MAC adres) je **přes** původní **API** dostupný po zadání přihlašovacích údajů uživatele na endpointu:

https://rlan.ctu.cz/api/cs/v1/docs#/User/post\_user\_login

(manuálně: tlačítko Try it out, vyplnit e-mail a heslo u hodnot "email" a "password", stisknout Execute).

Po zadání správných údajů je vrácena položka s názvem "access\_token", ve které je řetězec pojmenovaný **token**. Tento token je potřeba vložit do hlavičky (header) požadavku se jménem: access-token (např. tlačítkem Authorise, v horní části formuláře). S tokenem v hlavičce je pak možné volat například GET endpoint "all my stations" v sekci "older endpoints":

https://rlan.ctu.cz/api/v1/station/all-my-stations (Try it out, Execute),

který vrací **seznam všech stanic přihlášeného uživatele**, které jsou oproti veřejnému seznamu rozšířené o MAC adresu stanice a stav stanice (Koncept, Čeká, Aktivní apod.)

### 10. FAQ – často kladené otázky

i. <u>Jak jsou/budou existující/registrované Stanice chráněny proti rušení od nově instalovaných (později</u> registrovaných) Stanic? (60 GHz)

Opatření k ochraně Stanic je odstupňováno:

- Prvním stupněm je průchod Koordinační kalkulačkou, která indikuje proveditelnost umístění stanic(e) podle údajů, které vložili provozovatelé Stanic. Toto opatření má snížit pravděpodobnost vzniku vzájemného rušení.
- Druhým stupněm je komunikace mezi uživateli (provozovateli Stanic): pokud při instalaci nové Stanice je indikován potenciální konflikt z hlediska rušení, je možnost kontaktovat Provozovatele dotčené stanice. Stejně tak je možné kontaktovat ostatní Provozovatele i kdykoliv později přes <u>chatování</u>. Je tedy se možné takto dohodnout společně s dalšími, kteří prostor využívají, a dospět k řešení, a využít při tom například <u>zde popsané poznatky</u>.
- Třetím stupněm je případ, kdy se může například objevit nějaká nesrovnalost v konceptu Koordinační kalkulačky nebo funkcích Portálu, nebo otázka k řešení specifické situace, a pak je možné kontaktovat Administrátora <u>60ghz@ctu.cz</u> a případně upřesnit možná řešení.
- Čtvrtý stupeň: Pokud by mezi provozovateli Stanic přesto nedošlo k vyřešení situace a k dohodě, a byly vyčerpány i zde popsané <u>možnosti řešení</u>, tak je možné se obrátit na ČTÚ v souladu s postupy podle českého právního řádu.
- ii. <u>Požádal jsem dotčenou Stanici o úpravu parametrů, abych prošel koordinační kalkulačkou, dotčená</u> <u>Stanice ji provedla, ale změna se na výsledku neprojevila. (60 GHz)</u>

Po žádosti o úpravu parametrů opusťte režim zadávání údajů – buď přechodem na hlavní stránku, nebo odhlášením a opětovným přihlášením.

- iii. <u>Potřebuji převést své Stanice na jiného provozovatele.</u>Kontaktujte Administrátora: 60ghz@ctu.cz.
- iv. <u>Mám připomínku nebo komentář k fungování aplikace Portál RLAN nebo k tomuto Návodu.</u> Kontaktujte Administrátora: 60ghz@ctu.cz

v. <u>Zaregistroval jsem pevný spoj "FS PtP", prošel jsem se svojí Stanicí Diagramem základních operací</u> <u>a stavů zelenou větví "Není konflikt" a přesto mě ruší jiná zaregistrovaná Stanice. (60 GHz)</u>

Obecně platí, že Koordinační kalkulačka poskytuje pouze indikativní údaj. Ověřte nejprve, zda není rušicí stanice instalována s konfliktem (NS ruší), tj. prostřednictvím  $\rightarrow$  Prohlášení o izolaci: to zjistíte přes  $\rightarrow$  Výpis stanic po rozkliknutí Vaší stanice. Podle situace můžete zvolit postup uvedený ve FAQ (i).

Poznámka: Škodlivé rušení (interference) je taková míra vzájemného ovlivnění elektromagnetickým polem, že je opakovaně přerušována či zastavována (rádiová) komunikace nebo služba poskytovaná nebo přenášená stanicemi, které využívají spektrum v souladu se stanovenými podmínkami.

vi. <u>Moje Stanice je rušena, ale v okolí jsem přes Portál nenašel žádnou jinou Stanici, která může být</u> potenciálním zdrojem rušení. (60 GHz)

V takovém případě údaje na Portálu situaci nemohou vyřešit, a je třeba po ověření správné konfigurace předmětné Stanice buď provést vizuální kontrolu okolí a site survey za pomoci dalších prostředků (vč. technických), nebo přistoupit ke čtvrté odrážce ve <u>FAQ (i)</u>.

vii. <u>U své publikované stanice, která prošla Koordinační kalkulačkou přes Prohlášení o izolaci (a je tedy ve výsledcích indikován potenciální konflikt, např. o +5 dB), chci snížit vyzářený výkon, ale stále v úrovni pod překročenou mezí (takže např. o 2 dB). Budu muset znovu Prohlásit novou izolaci? (60 GHz)</u>

V případě zmírňování parametrů, kdy tedy není původní prohlášená (vyšší) mez potenciálního rušení překročena, se tlačítko Prohlášení o izolaci neaktivuje.

#### viii. Jaký formát má výrobní číslo? (60 GHz)

Max. 12 znaků, kombinace číslic a písmen anglické abecedy, jiné (speciální) znaky nejsou povoleny.

ix. Potřebují uživatelé Portálu formuláře pro nové uživatele generované v rámci portálu ESD II?

Ne. Registrace je možná přímo, bez dalších formulářů.

x. <u>Mám zařízení, u kterého není uveden ani zisk antény, ani vyzářený výkon. Jaký mám zadat</u> parametr? (60 GHz)

Viz <u>výše</u>.

#### xi. Je omezen počet Stanic v režimu Koncept ?

Tento počet není omezen.

xii. <u>Pokud je registruje právnická osoba, je možné pod tímto účtem vytvářet "sub účty pro jednotlivé uživatele", nebo je nutné vytvořit každému správci samostatný účet?</u>

Sub účty nejsou v této verzi zavedeny; viz též následující dotaz.

xiii. Je možné se pod jedním účtem přihlásit několikrát současně?

Souběžné přihlášení více uživatelů je možné, ale pro kolaborativní přístup nejsou zavedena cílená opatření ani logika.

#### xiv. <u>Čekací fronta (stanice ve stavu Čeká) je vztažena na jeden účet? Je nějaké časové omezení nebo</u> denní kvóta?

Stav Čeká je jen pro ty stanice, kde byl nalezen nějaký konflikt a je vztažena na jeden účet. Stanice ve stavu Čeká není časově omezena. Časové kvóty nejsou zavedeny. Viz též <u>limit</u> a <u>FAQ (xviii)</u>.

#### xv. Jak změním název Stanice?

Název lze (po přihlášení) změnit kliknutím na stanici v hlavním seznamu a pak na tlačítko  $\rightarrow$  Upravit a v novém dialogovém okně  $\rightarrow$  Pokračovat nebo  $\rightarrow$  Zpět.

#### xvi. Je možné migrovat záznam FS PtP na WiGig a naopak? (60 GHz)

Není, jde o odlišné záznamy dvou různých technologií.

#### xvii. <u>Mám zařízení, o kterém se domnívám, že má charakter pevného mikrovlnného spoje, ale v názvu</u> figuruje označení "ad". Kterým tlačítkem mám stanici registrovat? (60 GHz)

Některé rozdíly mezi WiGig PtP a FS PtP jsou stručně popsány <u>výše</u>. Pokud má zařízení uvedeno použití standardu 802.11ad, znamená to zajištění odolnosti spoje i na úrovni protokolu, a tedy nižší (flexibilní) nároky na nerušený provoz (*C/I*) bez potřeby zajištění dostupnosti spoje podle postupů koordinace v pevné službě. Takže doporučení je registrovat jako WiGig. Protože odpovědnost za provoz Stanice je na provozovatelích, tak je i rozhodnutí o zvoleném tlačítku při registraci na provozovatelích.

#### xviii. Mám Stanici v režimu Čeká a nejde ji publikovat (tj. převést do režimu Aktivní).

Koordinace Stanic je v rukou <u>provozovatelů</u>, ČTÚ do procesu nezasahuje. Po <u>vyřešení koordinace</u> uživatelem (v pásmu 60 GHz) je aktivováno tlačítko <u>→ Publikovat stanici</u> (tlačítko se nachází dole pod výpisem koordinovaných Stanic nalezených v blízkém okolí Vaší Stanice).

#### xix. Nelze přidat Stanici, objevila se hláška "Již nelze vytvářet další stanice".

V tomto případě byla vyčerpána <u>kvóta</u> na počet Stanic v režimu Čeká. Pro její uvolnění učiňte toto: buď některou ze Stanic převeďte ze stavu <u>Čeká</u> do stavu <u>Aktivní</u> (publikovat Stanici), nebo některou Stanici v režimu Čeká smažte.

#### xx. Jak se prodlužuje platnost Stanic?

Prodloužení platnosti stanic (obnovení záznamu) je popsáno <u>zde</u>. Stanice v režimu Čeká, Odpublikováno a Koncept se neprodlužují, <u>nemají časové omezení</u>. Stejně tak stanice, které již byly prodlouženy (do vypršení jejich platnosti zbývá více než jeden měsíc), se mimo období roční obnovy neprodlužují. Pokud tyto stanice zaškrtnete při hromadném prodlužování, obdržíte neškodné upozornění "Některé vybrané stanice nemohly být prodlouženy".

#### xxi. CPE/klientské stanicev : musíme je registrovat?

Ano v pásmu 60 GHz, viz <u>zde</u>, vč. důvodů.<sup>5</sup> V pásmu 5 GHz nemusíte CPE registrovat.

#### xxii. Potřebuji upravit parametry, ale nevidím potřebné dialogové okno, kde ho najdu?

Portál indikuje navigaci kroků uživatele:

| Ø Jméno Ø Poloha Ø Parametry O Shrnutí |  |
|----------------------------------------|--|
|----------------------------------------|--|

Pro přechod mezi jednotlivými kroky (a dialogovými okny) použijte tlačítka → Zpět nebo → Pokračovat.

#### xxiii. <u>Proč není možné jedním tlačítkem prodloužit platnost všech mých Stanic?</u>

Smyslem individuálního odškrtnutí prodloužení u každé Stanice je zejména ověření, že Stanice je někým používána a je "živá". Strojové (hromadné) prodloužení platnosti by tento účel mařilo. Pokud omylem při prodlužování platnosti zaškrtnete Stanice, které jsou již prodlouženy, není to chybný úkon, pouze obdržíte hlášku "Některé z vybraných stanic nemohly být prodlouženy"; ostatní stanice nicméně prodluženy budou.

xxiv. <u>Potřebuji změnit údaje na profilu uživatele – např. ulice, město apod. / Nedaří se mi změnit údaje na Profilu. Co mám dělat?</u>

Postup je tento: Přes Profil a Nastavení v políčkách Ulice, Město apod. vepište (upravte) potřebné údaje. Poté zadejte heslo, a to celkem 3x: nové\_nové\_původní (nemusíte jej u tohoto úkonu měnit); poté stiskněte Uložit nastavení. Pokud jste neobdrželi žádnou chybovou hlášku, a záložka se automaticky zavřela, jsou údaje upraveny (ověříte přes Profil). Viz též FAQ xl (níže).

#### xxv. <u>Párují se Stanice v 5 GHz (WiFi)? Zjišťuje je směrovost antén v 5 GHz?</u>

Ne.

xxvi. <u>Je omezen počet stanic v 5 GHz, které mohu umístit? Může mě instalace stanic jiného</u> provozovatele RLAN nějak omezit?

Ne. V pásmu 5 GHz žádná koordinace pro registraci neprobíhá, počet stanic není omezen, pásmo je využíváno sdíleně.

xxvii. <u>K upřesnění XLS importu: co se stane, když XLS (s příznakem "uprava") bude obsahovat již</u> publikované stanice a nebude u nich docházet ke změně směru, frekvence ani žádného jiného údaje – přepnou se do úpravy a musíme je znovu publikovat, nebo zůstanou publikované?

Takové stanice se změní na Čeká, tj. nejsou publikovány na mapě. Pro publikaci (stav Aktivní) je nutné je v pásmu 5 GHz potvrdit přes mapu (každou jednotlivě), a v pásmu 60 GHz navíc s úkony koordinace.

xxviii. <u>K upřesnění XLS importu: Co se stane se stanicemi NAD 100 prvních ke schválení? Ptáme se</u> <u>s ohledem na velký počet stanic, které chystáme registrovat.</u>

V době spuštění funkcionality importu (04/2021) je limit dávky z jednoho XLS souboru 100 stanic. Pokud je v souboru více stanic (>100), portál k dalším záznamům nepřihlíží. Pro velké počty stanic (stovky) je tedy aktuálně nutné importovat každou stovku stanic ve zvláštním souboru.

xxix. Pokud Stanici překlopím do stavu "Čeká", bude změněno datum prvního vytvoření Stanice?

Ne. Datum prvního vytvoření se nemění ani změnou stavu na Čeká (např. při úpravách), ani při prodlužování platnosti.

xxx. <u>Hlídání duplikací: potřebuji upravit některé parametry u více kolokovaných stanic (= shodné GPS),</u> <u>které jsou již registrovány, a to přes XLS import (příznak "uprava"). Je to možné?</u>

Do 15. 6. 2021 ne. K duplikacím - viz též FAQ xlii, xliii.

#### xxxi. Jak změnit sektorovou stanici WiGig PtMP na stanici směrovou WiGig PtP? (nebo naopak)

Směrovost určuje <u>zisk</u> antény; pro účely portálu RLAN jsou jako PtMP brány antény se ziskem <25 dBi. Nad 25 dBi jde o PtP. Změnu je tedy provést úpravou na webu takto: po přihlášení klikněte na Stanici, kde chcete změnit zisk, a pak na → Upravit a na → Parametry. Pokud máte parametry Zisk antény a Přivedený výkon rozepsány zvlášť, změňte Zisk na hodnotu nižší, než 25 dBi pro PtMP, nebo naopak ≥ 25 dBi pro PtP, a klikněte na Uložit a pokračovat. Nahoře v označení "Druh" se změní typ PtMP ↔ PtP. Pokud máte vyplněno pouze e.i.r.p, je (v souladu s regulací) rozhodující hodnotu 40 dBm: pod touto hodnotou jde o PtMP, vyšší hodnoty jsou PtP.

#### xxxii. Mám otázku týkající se rádiových vln a vlivu za zdraví.

Navštivte záložku <u>https://www.ctu.cz/5G</u>, která obsahuje i obecnější informace o rádiových vlnách, popřípadě můžete využít k případnému dotazu také e-mail <u>5ghoax@ctu.cz</u>. Doplňujeme nicméně, že na mapě portálu rlan.ctu.cz nejsou registrovány stanice 5G.

#### xxxiii. <u>Na mapě nevidím své stanice</u>.

V seznamu Stanic jsou uvedeny pouze ty, které jsou umístěny v aktuálním výřezu (zoomu) mapy. Může se tedy stát, že aktuální výřez je mimo oblast Vašich stanic.

#### xxxiv. <u>Potřebuji provést hromadný import se stejnou GPS</u>.

Toto je možné (tzv. kolokované stanice, např. na jednom stožáru), ale nesmějí se duplikovat MAC.

#### xxxv. Stanice v 5 GHz instalované přes 15. 6. 2021 nejsou veřejně viditelné (jsou v Konceptu), co s tím?

VO-R/12 ukládá do 15. 7. 2021 doplnit MAC adresy, jinak je stanice neplatná. Vaše záznamy bez MAC nejsou ztraceny, řešení je snadné: Exportujte XLS, poté vyfiltrujte (použijte) pouze záznamy z 5 GHz ("WiFi\_5\_2" nebo "WiFi\_5\_8"), **doplňte MAC**, změňte příznak na "uprava" a re-importujte. Stanice Koncept se poté automaticky přepnou do Čeká, a pak je běžným způsobem aktivujete (<u>publikace</u>).

#### xxxvi. <u>Několik doporučení k importu a správě stanic na základě konkrétních dotazů:</u>

- Doporučujeme nedělat re-import všech stanic, pokud neprovádíte změny ve všech stanicích; proveďte pouze výběr u těch stanic, kde potřebujete provést úpravu, a ten pak importujte.
- Pokud změníte importem něco jen na jedné stanici z páru FS PtP, "odpublikuje" se celý pár (je ve stavu Čeká); poté můžete manuálně pár <u>publikovat</u> (stav Aktivní).
- Hláška o shodných GPS při importu (příznak "uprava") je indikací, že na daném místě již máte nějakou stanici nejpravděpodobněji právě Vy. Pokud chcete instalovat novou stanici na shodné GPS, použijte příznak "nova". Pokud naopak potřebujete stanici odlišit, můžete zadat GPS s malou odchylkou na posledním desetinném místě (min. však na 8. místě).
- Vždy po importu otevřete seznam svých stanic u těch stávajících stanic, kde byla provedena úprava importem, se stanice nebo pár FSPtP mění na Čeká ("odpublikují" se).
- Doporučujeme také vhodnou volbu Vašeho unikátního názvu stanic, abyste například mohli lépe prohledat své stanice; v záznamech někdy figurují různé stanice s totožným názvem, ale rozdílnou MAC i parametry (to samozřejmě není špatně, stanice jsou evidovány separátně, ale zhoršuje to přehlednost).
- Pokud jste při importu obdrželi hlášku o duplikované MAC, může jít například o některou Vaši stanici nebo ponechání továrního nastavení; využijte k dohledání duplikace ve svých stanicích například <u>export stanic</u> (XLS) <u>nebo API</u>. Duplikace – viz též <u>FAQ xlii, xliii</u>.

#### xxxvii. <u>Více uživatelů spravuje stanice společně (sdružení).</u>

Stanice může spravovat více uživatelů portálu. Slouží k tomu vytvoření Sdružení: správce sdružení v záložce Profil (po přihlášení na web) klikne na Sdružení, zvolí vhodný název (ten je neveřejný), může doplnit popis (rovněž neveřejný; například pravidla pro další členy sdružení) a pozve členy pomocí výběru ID uživatele. S ohledem na anonymitu musí tedy správce nejprve požádat členy o sdělení jejich ID uživatele. Sdružení lze kdykoliv upravit, vč. úprav rolí či smazání.

#### xxxviii. Jak mohu smazat záznamy se Stanicemi, nebo je hromadně "odpublikovat"?

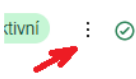

**Manuálně** můžete smazání stanic provést po přihlášení, v seznamu Stanic, kliknutím u záznamu Stanice na tři svislé tečky a pak zaškrtnutím Smazat.

**Smazání přes import:** Ve sloupci Q šablony XLSX verze 3 (od 07/2022) je doplněna možnost uvedení příznaku "smazat" pro hromadné smazání. Vhodné je provést nejprve XLSX export svých stanic,

Q Stanice je Nova nebo Upravena, nebo ji Smazat? v souboru ponechat pouze Stanice (řádky) určené ke smazání a ty pak ve sloupci Q označit příznakem Smazat a soubor naimportovat.

Poznámka 1: Pokud má více stanic určených ke smazání číselně shodné kóty GPS, portál vrátí hlášku, že smazání je nutné provést manuálně (to je z důvodu vyloučení neúmyslného smazání).

, <u>Poznámka 2</u>: Takto se dají smazat i Stanice v režimu Koncept (nepublikované).

"Odpublikování" (= převod do režimu Koncept) přes import: Všechny stanice vyexportovat a soubor XLS vzít tak, jak je (má přednastaven příznak Uprava), ponechat v XLS jen ty Stanice, kde potřebujete provést změnu (= odpublikování), a znovu soubor naimportovat. Stanice se tak hromadně "odpublikují" (tj. záznamy se přepnou do režimu Čeká).

#### xxxix. Jak smažu svůj účet?

Po přihlášení na portál najet na  $\rightarrow$  Profil uživatele a stanic, stisknout  $\rightarrow$  Vymazat profil, vyplnit naposled heslo a poté je profil smazán.

#### xl. Jak změním typ účtu – osobní účet (fyzická osoba) na firemní (a naopak)?

Typ účtu lze změnit dvěma způsoby:

- a) Vytvořit si nový účet a požádat Administrátora (<u>60ghz@ctu.cz</u>) o převedení všech stanic (nebo jen vybraných) na tento nový účet.
- b) Za podmínky, že zůstane dosavadní e-mailová adresa, je možné požádat o změnu typu účtu prostřednictvím <u>60ghz@ctu.cz</u> s tím, že v případě změny na firemní účet je nutné uvést název firmy, IČO, DIČ. V případě změny na osobní účet uvést jméno a příjmení provozovatele stanic. Pokud se liší poštovní adresa, rovněž uvést i tento údaj.

Viz též FAQ xxiv (výše).

#### xli. Jak změním MAC adresu?

Po přihlášení na portál pod svým účtem kliknout na Stanici, kde se má změnit MAC. Poté vlevo nahoře stisknout tlačítko  $\rightarrow$  Upravit, poté vpravo dole kliknout na tlačítko  $\rightarrow$  Upravit celkem 2x, dokud se neobjeví okénko MAC adresa. V něm upravit údaj a stisknout vpravo dole  $\rightarrow$  Uložit a pokračovat. V tuto chvíli je MAC adresa již změněna.

#### xlii. <u>Mohu použít duplicitní MAC adresy?</u>

Ano. S cílem umožnit přepínání Stanic mezi pásmy 60 GHz a 5 GHz dle aktuální potřeby provozovatele, umožňuje portál vícenásobné použití stejné MAC adresy mezi stanicemi v pásmu 60 GHz, 5,2 GHz a 5,8 GHz. Jednu MAC adresu je tedy možné současně použít až 3krát. Duplicita MAC adres není dovolena mezi stanicemi ve stejném pásmu. Od 8. 3. 2023 je hlídána duplicitní MAC při zadávání, a to vůči publikovaným/aktivním stanicím."

#### xliii. Co když portál hlásí duplikovanou MAC (nad rámec tolerance v předchozí FAQ)?

Toto může vzniknout například v rozsahu vlastních stanic (omylem přehlédnutá shodná MAC), nebo při ponechání továrního nastavení MAC (zde je řešením změnit takové výchozí nastavení).